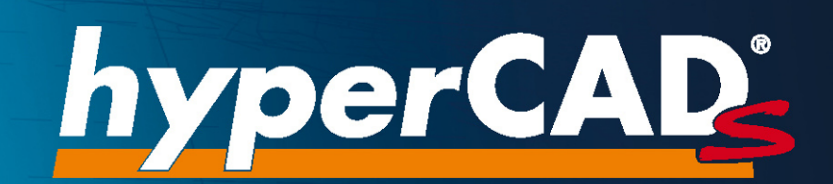

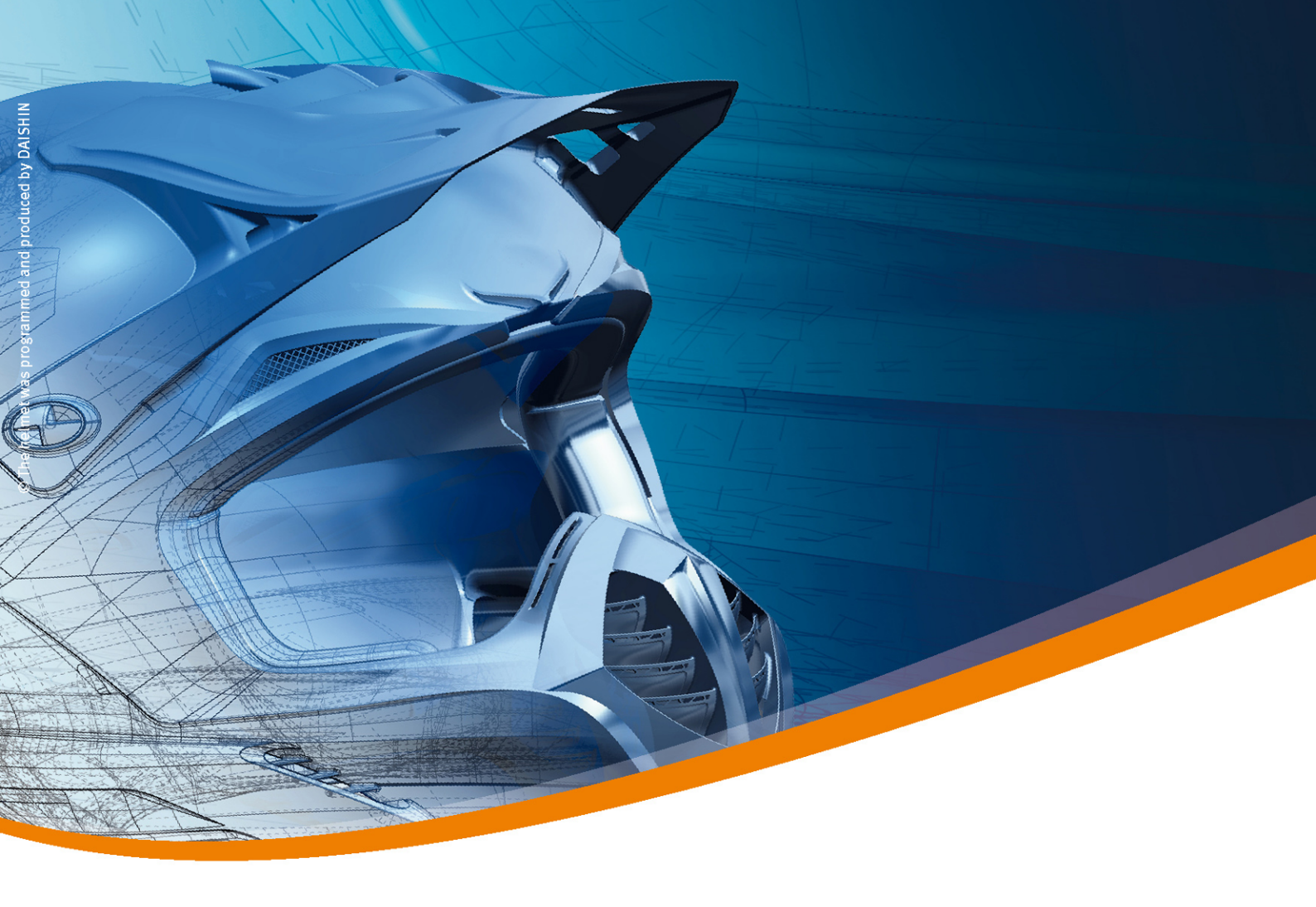

# *hyper*CAD<sup>®</sup>-S 2021.2 Readme und Updateinformation

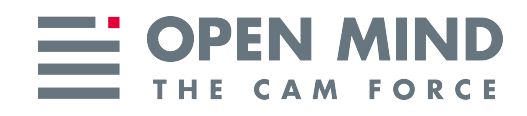

#### Copyright © 2021 OPEN MIND Technologies AG

Der Inhalt dieser Dokumentation sowie die dazugehörige Software sind Eigentum der OPEN MIND Technologies AG. Jede Art der Vervielfältigung bedarf der vorherigen Zustimmung von OPEN MIND Technologies AG.

Alle Rechte vorbehalten.

Da wir ständig an Weiterentwicklungen arbeiten, behalten wir uns Änderungen vor.

Diese Readme und Updateinformationen gelten für *hyper*CAD<sup>®</sup>-S als CAD-Plattform für *hyper*MILL<sup>®</sup> und *hyper*MILL<sup>®</sup> SHOP Viewer sowie für *hyper*CAD<sup>®</sup>-S Viewer.

Stand: 12. Februar 2021 (produced on Tue, Mar 23, 2021)

*hyper*CAD<sup>®</sup> und *hyper*MILL<sup>®</sup> sind eingetragene Warenzeichen der OPEN MIND Technologies AG. Windows und Windows Produkte sind eingetragene Warenzeichen von Microsoft Corporation. Google Chrome ist ein Produkt des Herstellers Google Inc.

Alle weiteren Marken- und Produktnamen sind eingetragene Warenzeichen ihrer jeweiligen Inhaber.

**OPEN MIND Technologies AG** 

Argelsrieder Feld 5

82234 Wessling

Germany

Tel.: + 49 8153 933-500

Fax: + 49 8153 933-501

E-Mail: <sales.europe@openmind-tech.com>

Web: www.openmind-tech.com

## Inhaltsverzeichnis

| 1. Readme<br>Release 20 | 21.2                               |          |
|-------------------------|------------------------------------|----------|
|                         |                                    |          |
| 2. Infos zu Datens      |                                    |          |
| Neue Funkt              | lionen und Fenierbenebung          | 0        |
| 3. Auszug aus de        | r Dokumentation                    |          |
| Einführung              |                                    |          |
| Doku                    | mentation und Hilfe                |          |
|                         | Fernwartungssoftware herunterladen | 7        |
| Dateioperat             | lionen                             | 7        |
| Datei                   |                                    | 7        |
|                         | Einfügen                           | 7        |
| Vorgabe-Ei              | nstellungen                        |          |
| Optio                   | nen / Eigenschaften                | 7        |
|                         | Grafik > System > Rendern          | 7        |
| Datenschni              | ttstellen                          | 8        |
| OPEN                    | N MIND Software                    | 8        |
|                         | Eigene Dateiformate                | 8        |
| Allger                  | meine Schnittstellen               | 10       |
|                         | 3MF-Dateiformat                    | 10       |
|                         | ACIS-Dateiformate                  | 10       |
|                         | AutoCAD-Dateiformate               |          |
|                         | Punkte-Dateiformate                |          |
|                         | STL-Dateiformat                    | 13       |
|                         | Wavefront OBJ-Dateiformat          | 13       |
| Direk                   | t-Schnittstellen                   | 14       |
|                         | Optionen                           |          |
| Ansicht und             | TAGs                               |          |
| Ausbl                   | lenden und Einblenden              |          |
|                         | Elemente eines Typs anzeigen       |          |
|                         | Sichtbarkeit prüfen                |          |
| Analyse                 |                                    |          |
| Prute                   | n                                  |          |
|                         | Dokumentwarnungen prufen           |          |
| De sub sites            | Hinterschnitt                      |          |
| Bearbeiten              | und Andern                         |          |
| Beart                   |                                    |          |
|                         | Einfugen                           |          |
| Duralista I/            |                                    |          |
| Punkte, Kur             | rven und Flachen                   |          |
| Zeich                   | Duralita auf Kuraia                |          |
| Kupa                    |                                    |          |
| Kurve                   | Durchashnitt                       |          |
|                         | Durchschnitt                       |          |
| Form                    | Pormkontur                         |          |
| FOIII                   | Detetion                           |          |
|                         | Rolidium                           |          |
| V Skizzo                |                                    |          |
|                         | antrianha Daviahungan              |          |
| Solido Eco              | ture und Netze                     |          |
| Solius, rea             | נעוס עווע וזענעט                   | 21<br>24 |
| realu                   | ncə<br>Potationserhöhung           |          |
|                         | Rotationsput                       |          |
|                         | Face                               |          |
| Calid                   | I ajt                              |          |
| 30110                   | Vereiniauna                        |          |
|                         | Differenz                          | ZZ       |
|                         |                                    | Z3       |

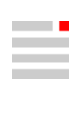

| Schnittmenge                            | 23 |
|-----------------------------------------|----|
| Teilen                                  | 23 |
| Interaktiver Modus                      | 23 |
| Offenes Solid reparieren                |    |
| Elektroden konstruieren                 |    |
| Elektrodenoptionen                      |    |
| Geometrie                               |    |
| Verzeichnisse                           | 25 |
| Erzeugen                                | 25 |
| Benutzerdefiniert erzeugen              |    |
| Eine Elektrode wiederverwenden          |    |
| Erodierparameter ändern                 |    |
| Reports exportieren                     | 29 |
| Format                                  | 29 |
| Elektrodenliste                         | 29 |
| Report konvertieren                     |    |
| Elektrodenhalter- und Rohlingeditor     | 31 |
| NC-Programmierung                       | 32 |
| <i>hyper</i> MILL <sup>®</sup>          | 32 |
| <i>hyper</i> MILL <sup>®</sup> -Browser |    |
| Anhang                                  | 33 |
| Hinweise für Administratoren            | 33 |
| Umgebungsvariablen                      | 33 |

OPEN MIND hat mit *hyper*CAD<sup>®</sup>-S ein eigenes CAD-System entwickelt, das optimal zu *hyper*MILL<sup>®</sup> passt und sich zu 100 Prozent an den Anforderungen von CAM-Anwendern orientiert. Ob beim Arbeiten mit Netzen, Flächen und Volumen zur Erstellung passgenauer Bauteile und Werkzeuge – *hyper*CAD<sup>®</sup>-S bietet immer die richtige Antwort.

Die Highlights der Version 2021.2 kann man vielleicht unter das Motto "Durchblick schaffen, Übersicht verbessern" stellen. Warnungen vom Import von CAD-Daten in Ruhe durchsehen und bewerten. Für Jobs und Jobliste die referenzierten Flächen und -begrenzungen permanent anzeigen. Beim Untersuchen von Hinterschnitten nicht erreichbare Bohrungen und vertikale Flanken so berechnen, wie es praktisch gesehen korrekt ist. Drei Entwicklungen, die sicherlich diesem Motto gerecht werden. Rotationale Formkontur erzeugen und in V-Skizzen gleiche Radien und gleiche Längen angegeben sind zwei andere besonders erwähnenswerte Punkte. Ein bei der Konstruktion von Elektroden hervorzuhebender Punkt ist die nun noch detailliertere Unterstützung für die Gestaltung der überbleibenden Rohlingslänge oder ein Detail, wie die Möglichkeit vordefinierte Elektrodenbeschreibungen aus einer "Bibliothek" auszuwählen.

# hyperCAD®-S ist CAD für CAM!

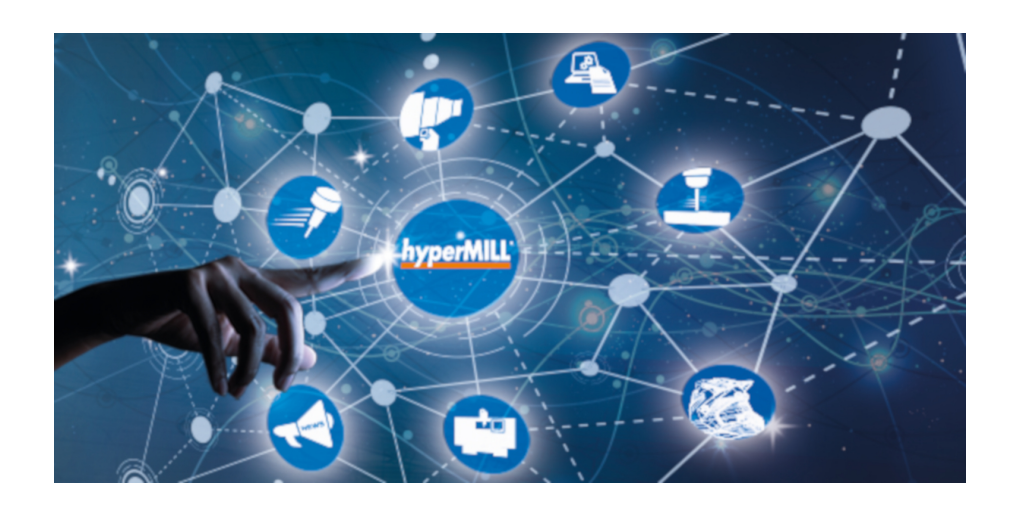

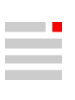

# 1. Readme

Folgende Informationen beziehen sich auf die Software *hyper*CAD<sup>®</sup>-S und weitere auf *hyper*CAD<sup>®</sup>-S basierende Produkte wie *hyper*MILL<sup>®</sup> SHOP Viewer und *hyper*CAD<sup>®</sup>-S Viewer.

## Release 2021.2

#### Benutzeroberfläche

- Die Funktion "Alle regenerieren" in **Bearbeiten** wurde in **Parametrisches Modell regene**rieren umbenannt.
- In Ansicht → Ein / Ausblenden wurden Funktionen umbenannt z. B. Zeige Flächen wurde in Nur Flächen anzeigen geändert.
- Feature → Fase: Der Text für eine Option wurde von "45" in Symmetrisch geändert.
- In der englischen Benutzeroberfläche: Line width wurde in Line thickness geändert. Außerdem wurde bei Vermerken Caption in Naming umbenannt.
- In der deutschen Benutzeroberfläche: In der Funktion Parameterliste wurden der Begriffe "Funktionen" in Math. Funktionen umbenannt. In den Bemaßungseigenschaften wird für Dezimaltrennzeichen präzisier Punkt (graf.) verwendet. In einigen Funktionen wird präziser statt Begrenzung nun Grenze verwendet, z. B. in Flächen trimmen. Statt "Mauszeiger" wird der Begriff "Cursor" genutzt.
- In spanischer Benutzeroberfläche: Einige Vereinheitlichungen von Schreibweisen o.ä. wurden durchgeführt, z. B. in den Importoptionen verschiedener Schnittstellen.
- Layercontainer: Mehrere Layercontainer können markiert werden, um beispielsweise ihre Layer auszublenden.

#### Menü Datei

- Für das Einfügen mit Drag&Drop und gedrückterSTRG-Taste sowie für die Tastenkombination STRG+V wird automatisch ein Konfliktmanagement durchgeführt. Es entspricht dem Konfliktlösungsmodus Beide erhalten aus Datei → Einfügen für die dort aufgeführten Daten und zusätzlich für Variablen.
- **Speichern als**: Ein PDF-Dokument wird mit Rahmen ausgegeben. Die Abbildung ist besser eingepasst.
- Schnelldruck: Weitere Varianten mit 2 Ansichten und 3 Ansichten hinzugefügt. Die Berechnung von Silhouetten für Rotationsgeometrien wurde verbessert.
- Optionen → Optionen / Eigenschaften: Die Auswahl der Linienbreite wurde konsistent gestaltet. Sie wird nun immer im Bereich von 1 bis 10, in Einer-Schritten, ohne Dezimalstellen angeboten.

#### Menü Bearbeiten

• Auflösen: Es können auch parametrische Pattern-Elemente aufgelöst werden. (Seit Version 2021.1)

#### Menü Zeichnen

#### Menü Kurve

• Schnitt: Polylinien können für ebene Schnitte ausgewählt werden.

#### Menü Arbeitsebene

 Auf Fläche: Bei ebenen Flächen, getrimmt mit einem Kreis, wird die Arbeitsebene immer zentriert im Kreis gesetzt (nicht mehr bei U / V von 0,5 / 0,5), auch wenn die Form nicht komplett kreisförmig ist.

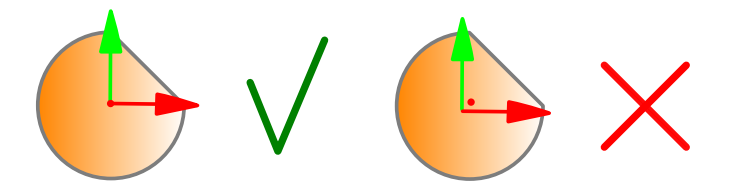

#### Menü Analyse

- Info zwei Elemente: Abstand zwischen Polylinie (z. B. aus Werkzeugweg abgeleitet) und Fläche ergänzt.
- Hinterschnitt: Verbesserte Berechnung des Hinterschnitts für Elemente, die nur teilweise hinterschnittig sind.
- Lokale Krümmung: Beschriftungen, die die Krümmung darstellen, werden jetzt in der Nähe von Kurven angezeigt. Die Farben der Kurven des Hauptradius 1 und 2 sind unterschiedlich (dunkler).

Es wird empfohlen keine Schriftart für Texte bei "Krümmungen" anzugeben, damit im Grafikbereich je nach lokalen Einstellungen die richtige Schriftart verwendet wird. Das ist besonders wichtig, wenn eine Schriftart wie Arial kein entsprechenden Zeichen beinhaltet, z. B. in Japanisch.

#### hyperCAD-S Electrode

• Die Verwaltung von Elektrodenhalter- und Rohlingsdaten wurde geändert. Die Dokumentation wurde entsprechend angepasst.

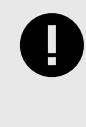

Um "electrode\_blocks\_holders.xml" mit der Referenzhöhe von einer alter Version zu konvertieren, die electrode\_blocks\_holders.xml im Elektrodenhalter- und Rohlingeditor öffnen und wieder speichern. Dann sind die Werte eingetragen und können aus der Elektrodenhalterdatei entfernt werden.

Für das automatische Auswählen aus der Elektrodenhalter- / Rohlingsbibliothek wird nur noch der min. Flächeninhalt aus X und Y bzw. dem Durchmesser und nicht mehr das min. Volumen des Rohlings zugrunde gelegt.

- Die Voreinstellung der Referenzposition einer Elektrode wurde auf die Unterseite-Maschinenkopf geändert - in .../hyperCAD-S/files/factorysettings/applicationelectrode\_definition.description.xml gespeichert.
- Bei weiteren Elektroden-TAGs den Schreibschutz entfernt, um f
  ür Experten Änderungen zu erm
  öglichen.

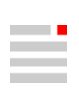

# 2. Infos zu Datenschnittstellen

Aktuell können folgende CAD-Modelle importiert und / oder exportiert werden (abhängig von der erworbenen Lizenz):

| Produkt                                     | Dateityp          | bis V                      | ersion                    | Import | Export |
|---------------------------------------------|-------------------|----------------------------|---------------------------|--------|--------|
|                                             |                   | Technologie bis 31.12.2019 | Aktuelle Technologie      |        |        |
| CATIA V4                                    | *.model           | 4.2.4                      | 4.2.5                     | x      |        |
|                                             | *.exp             | 4.2.4                      | 4.2.5                     | x      |        |
| CATIA V5                                    | *.CAT-<br>part    | 6R2018 (R28)               | V5 R2020                  | x      |        |
|                                             | *.CAT-<br>product | 6R2018 (R28)               | V5 R2020                  | x      |        |
|                                             | *.CGR             | Nicht unterstützt          | V5 R2020                  | x      |        |
| CATIA V6                                    | *.3dxml           | Nicht unterstützt          | V5-6 R2020 (R29)          | x      |        |
| PTC Creo Parametric                         | *.prt             | 6.0 F000                   | 7.0                       | x      |        |
|                                             | *.prt.*           |                            |                           |        |        |
|                                             | *.asm             | 6.0 F000                   | 7.0                       | x      |        |
|                                             | *.asm.*           |                            |                           |        |        |
| PTC Creo                                    | *.xpr             | 6.0                        | 7.0                       | x      |        |
|                                             | *.xas             | 6.0                        | 7.0                       | x      |        |
| Siemens NX                                  | *.prt             | NXCR                       | NX 12.0, NX 1953          | x      |        |
| SOLIDWORKS                                  | *.sldpr<br>t      | 2019                       | 2021                      | x      |        |
|                                             | *.sldas<br>m      | 2019                       | 2021                      | x      |        |
| Autodesk <sup>®</sup> Inventor <sup>®</sup> | *.ipt             | 2019                       | 2021                      | x      |        |
|                                             | *.iam             |                            |                           |        |        |
| Rhinoceros®                                 | *.3dm             | Nicht unterstützt          | 4, 5, 6                   | x      |        |
| Solid Edge                                  | *.par             | Nicht unterstützt          | V19 - 20, ST - ST10, 2020 | x      |        |
|                                             | *.asm             |                            | (2021.2) 2021             |        |        |
|                                             | *.pwd             |                            |                           |        |        |
|                                             | *.psm             |                            |                           |        |        |

| Produkt                              | Dateityp | bis V                      | ersion                    | Import | Export |
|--------------------------------------|----------|----------------------------|---------------------------|--------|--------|
|                                      |          | Technologie bis 31.12.2019 | Aktuelle Technologie      |        |        |
| PRC (Product Representation Compact) | *.prc    | Nicht unterstützt          | Alle Versionen            | x      |        |
| Parasolid                            | *.x_t    | 31                         | 33                        | x      |        |
|                                      | *.x_b    | 31                         | 33                        | x      |        |
| JT-Open                              | *.jt     | 10.2                       | 10.3                      | x      |        |
| IGES                                 | *.igs    | 5.2, 5.3                   | 5.1, 5.2, 5.3             | x      |        |
|                                      | *.iges   | 5.3                        | 5.3                       |        | x      |
| STEP                                 | *.stp,   | AP 203                     | AP 203 E1/E2 <sup>a</sup> | x      |        |
|                                      | *.step   | AP 214                     | AP 214 <sup>b</sup>       |        |        |
|                                      |          | AP 242                     | AP 242 <sup>c</sup>       |        |        |
|                                      |          | AP 214                     | AP 214                    |        | x      |
| AutoCAD                              | *.dwg    | 2018 (AC1032)              | 2019                      | x      |        |
|                                      | *.dxf    | 2013-2017 (AC1027)         | 2019                      |        | x      |
| Punktewolken                         | *.pt,    | Nicht versioniert          | Nicht versioniert         | x      |        |
|                                      | *.asc    |                            |                           |        |        |
|                                      | *.xyz    |                            |                           |        |        |
|                                      | *.txt    |                            |                           |        |        |
|                                      | *.pt     | -                          |                           |        | x      |
| Polygon-Netz                         | *.stl    | Nicht versioniert          | Nicht versioniert         | x      | x      |
|                                      | *.stla   |                            |                           |        |        |
|                                      | *.stlb   |                            |                           |        |        |
| 3MF Reader                           | *.3mf    | Nicht unterstützt          | 1.2.3                     | x      |        |
| (3D Manufacturing<br>Format)         |          |                            |                           |        |        |
| ACIS                                 | *.sat    | Nicht unterstützt          | 2020                      | x      |        |
|                                      | *.sab    |                            |                           |        |        |
| Wavefront OBJ                        | *.obj    | Nicht unterstützt          | Alle Versionen            | x      |        |

<sup>a</sup>(ISO 10303-203) "Configuration controlled 3D design of mechanical parts and assemblies"

 $^{b}$ (ISO 10303-214) "Core data for automotive mechanical design processes"

 $^{\rm c} ({\rm ISO} \ 10303\mathchar`-242)$  "Managed model-based 3D engineering"

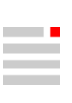

## Neue Funktionen und Fehlerbehebung

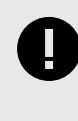

Für alle CAD-Schnittstellen, die auf der Technologie bis 31.12.2019 basieren, bleibt die Option Produkt- und Fertigungsinformationen (PMI) in Datei  $\rightarrow$  Öffnen  $\rightarrow$  Einstellungen für den Import im BETA-Entwicklungsstadium!

Die Import-Schnittstellenformate \*.3mf, \*.sat, \*.sab und \*.obj werden zusätzlich unterstützt. Die hyperMILL-Formate \*.bnd und \*.omx wurden ergänzt.

Import von Netz-Elementen: Eine verbesserte, geglättete Darstellung durch das Verarbeiten der Normalen der Dreiecke.

Solidkonvertierungsmethode : Für die Auswahl Solid erzeugen wird mit einer fest vorgegebenen Toleranz zum Schließen eines Solids gearbeitet. In ...\bin\converters\cad interfaces\hcntCR\_HE.ini kann der Wert sld\_tol\_sf geändert werden, um eine andere Toleranz beim Schließen eines Solids in Bezug auf die Genauigkeit des Elements zu verwenden.

In den Importoptionen in Reparieren  $\rightarrow$  Entferne Flächen kleiner / gleich Flächeninhalt (mm<sup>2</sup> / inch<sup>2</sup>): Der voreingestellter Wert wurde auf 0,0002 mm<sup>2</sup> geändert.

# 3. Auszug aus der Dokumentation

Informationen zu neuen Funktionen und Ergänzungen, als Auszug aus der Softwaredokumentation:

## Einführung

**Dokumentation und Hilfe** 

Fernwartungssoftware herunterladen

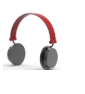

Fernwartungssoftware herunterladen.

Hilfe -> Fernwartungssoftware herunterladen

Startet Internetbrowser und bietet Fernwartungssoftware z. B. Teamviewer-Software zum Herunterladen an.

## Dateioperationen

Datei

Einfügen

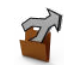

Dateien unterschiedlicher Dateiformate öffnen und die Daten in das aktuelle Dokument einfügen.

Datei → Einfügen

**Metadaten**: Metadaten als benutzerdefinierte TAGs importieren. Werte in vorhandenen TAGs werden überschrieben. Es wird eine Warnung dazu ausgegeben. Um ein Überschreiben zu vermeiden, können die zu importierenden Daten alternativ als eine Gruppe importiert werden, der die Metadaten zugeordnet werden.

Elemente gruppieren

Gruppenname: Einen Namen für die neue Gruppe eingeben.

## Vorgabe-Einstellungen

### Optionen / Eigenschaften

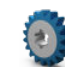

Vorgaben für das Modell, die Modellstruktur sowie grafische Eigenschaften des Dokuments und der Software laden und lokal ändern.

Datei -> Optionen -> Optionen / Eigenschaften

#### Grafik > System > Rendern

Farbe für referenzierte Elemente eines Jobs: Die Farbe für referenzierte Elemente eines *hyper*/MILL<sup>®</sup>-Jobs festlegen.

## Datenschnittstellen

## **OPEN MIND Software**

#### **Eigene Dateiformate**

- \*.hmcgeom Zusätzlich werden grundlegende Grafikeigenschaften (Farbe, Linientyp und breite, Layername) gespeichert.
- \*.bnd BND ist ein *hyper*MILL<sup>®</sup>-Format. *hyper*MILL<sup>®</sup>-Boundaries können eingelesen werden.

Die Elemente werden im Modellbaum eingefügt. Wahlweise kann eine Gruppe um die eingelesenen Daten erzeugt werden. Die Daten erhalten einen eigenen Layer mit dem Namen der Datei oder mit einem eigens vorgegebenen Layernamen.

| Eigen-<br>schaft | Beschreibung                                                                                                    |
|------------------|----------------------------------------------------------------------------------------------------|
| Allge-           | Layer: Einen eigenen Layernamen angeben.                                                                                                    |
| mein             | Farbe: Die aktuelle Farbe beim Import mit RGB-Wert über-<br>schreiben.                                                                                                    |
|                  | <b>Elemente gruppieren</b> : Eine Gruppe um die eingelesenen Daten erzeugen.                                                                                                    |
|                  | Maßeinheit:                                                                                                    |
|                  | Daten werden mit der Maßeinheit "mm" ein-<br>gelesen                                                                                                    |
|                  | Das Format ist (technisch bedingt) nicht<br>""inch" kompatibel. Es enthält keine Informa-<br>tion zur Maßeinheit. Beim Import wird<br>immer "mm" als Maßeinheit angenommen.<br>Ist das geöffnete Modell in Inch werden<br>Inhalte i.d.R. mit dem Faktor 25.4 zu klein<br>importiert.                                                                              |
| Log-             | Log-Dateimodus:                                                                                                    |
| Datei            | <ul> <li>Wie Input-Datei: Die Log-Datei mit dem Dateinamen des<br/>Modells im gleichen Verzeichnis wie die Modelldatei spei-<br/>chern.</li> <li>Pfad wählen: Für die Log-Datei ein anderes Verzeichnis<br/>wählen.</li> <li>Datei auswählen: Einen abweichenden Dateinamen für die<br/>Log-Datei bestimmen.</li> <li>Keine: Keine Log-Datei erzeugen.</li> </ul> |
|                  | Log-Dateipfad: Einen Pfad für die Log-Datei festlegen.                                                                                                    |
|                  | Log-Dateiname: Einen Dateinamen für die Log-Datei festle-<br>gen.                                                                                                    |
|                  | Log-Datei nach dem Importieren anzeigen: Wenn eine Log-<br>Datei erzeugt wird, die Datei nach dem Import automatisch<br>anzeigen.                                                                                                    |

#### Tabelle 1. Optionen zum Öffnen einer \*.bnd-Datei

Die Einstellungen sind in der Datei intfmtoptbndvalues.xml gespeichert.

\*.omx

OMX ist ein *hyper*MILL<sup>®</sup>-Format für Geometriedaten. Geometriedaten wie z.B. Boundaries oder Bohrpositionen können von einer Jobliste auf eine andere übertragen werden.

Die Elemente werden im Modellbaum eingefügt. Wahlweise kann eine Gruppe um die eingelesenen Daten erzeugt werden. Die Daten erhalten einen eigenen Layer mit dem Namen der Datei oder mit einem eigens vorgegebenen Layernamen.

| Tabelle 2. Optionen zum Offnen einer *.omx-Date | en zum Öffnen einer *.omx-Da | nx-Date |
|-------------------------------------------------|------------------------------|---------|
|-------------------------------------------------|------------------------------|---------|

| Eigen-<br>schaft | Beschreibung                                                                                                    |  |  |
|------------------|----------------------------------------------------------------------------------------------------|--|--|
| Allge-           | Layer: Einen eigenen Layernamen angeben.                                                                                                    |  |  |
| mein             | Farbe: Die aktuelle Farbe beim Import mit RGB-Wert über-<br>schreiben.                                                                                                    |  |  |
|                  | <b>Elemente gruppieren</b> : Eine Gruppe um die eingelesenen Daten erzeugen.                                                                                                    |  |  |
|                  | Maßeinheit:                                                                                                    |  |  |
|                  | Daten werden mit der Maßeinheit "mm" ein-<br>gelesen                                                                                                    |  |  |
|                  | Das Format ist (technisch bedingt) nicht<br>""inch" kompatibel. Es enthält keine Informa-<br>tion zur Maßeinheit. Beim Import wird<br>immer "mm" als Maßeinheit angenommen.<br>Ist das geöffnete Modell in Inch werden<br>Inhalte i.d.R. mit dem Faktor 25.4 zu klein<br>importiert.                                                                                                    |  |  |
| Log-<br>Datei    | <ul> <li>Log-Dateimodus:</li> <li>Wie Input-Datei: Die Log-Datei mit dem Dateinamen des<br/>Modells im gleichen Verzeichnis wie die Modelldatei spei-<br/>chern.</li> <li>Pfad wählen: Für die Log-Datei ein anderes Verzeichnis<br/>wählen.</li> <li>Datei auswählen: Einen abweichenden Dateinamen für die<br/>Log-Datei bestimmen.</li> <li>Keine: Keine Log-Datei erzeugen.</li> <li>Log-Dateipfad: Einen Pfad für die Log-Datei festlegen.</li> <li>Log-Dateiname: Einen Dateinamen für die Log-Datei festlegen.</li> <li>Log-Datei nach dem Importieren anzeigen: Wenn eine Log-<br/>Datei erzeugt wird, die Datei nach dem Import automatisch<br/>anzeigen.</li> </ul> |  |  |
| Weitere          | Polylinien erzeugen: Wahlweise Polylinien erzeugen.                                                                                                    |  |  |

Die Einstellungen sind in der Datei intfmtoptomxvalues.xml gespeichert.

## Allgemeine Schnittstellen

#### **3MF-Dateiformat**

\*.3mf-Datei einlesen.

3D Manufacturing Format oder 3MF ist ein Open-Source-Dateiformatstandard. Es ist ein XML-basiertes Datenformat speziell für die additive Fertigung und enthält Informationen über Materialien, Farben und andere Informationen, die im STL-Format nicht dargestellt werden können.

#### Tabelle 3. Optionen zum Öffnen von Dateien im 3MF-Dateiformat

| Eigen-<br>schaft                 | Beschreibung                                                                                                    |
|----------------------------------|----------------------------------------------------------------------------------------------------|
| Datei                            | Automatisches Speichern der Datei: Nach dem Importvorgang das Dokument mit dem ursprünglichen Dateinamen automatisch speichern.                                                                                                    |
| Konvertie-<br>rungstole-<br>ranz | <b>Elementabweichung</b> : Punkte innerhalb der angegebenen Toleranz werden als ein einziger Punkt behandelt. Dabei handelt es sich um einen rein mathematischen Sachverhalt, nicht um geometrische Elemente "Punkt"                                                                                                    |
| Log-Datei                        | Log-Dateimodus:                                                                                                    |
|                                  | <ul> <li>Wie Input-Datei: Die Log-Datei mit dem Dateinamen des Modells im gleichen Verzeichnis wie die Modelldatei speichern.</li> <li>Pfad wählen: Für die Log-Datei ein anderes Verzeichnis wählen.</li> <li>Datei auswählen: Einen abweichenden Dateinamen für die Log-Datei bestimmen.</li> <li>Keine: Keine Log-Datei erzeugen.</li> <li>Log-Dateipfad: Einen Pfad für die Log-Datei festlegen.</li> <li>Log-Dateiname: Einen Dateinamen für die Log-Datei festlegen.</li> <li>Log-Datei nach dem Importieren anzeigen: Wenn eine Log-Datei erzeugt wird, die Datei nach dem Import automatisch anzeigen.</li> </ul> |
| Farbkon-<br>vertie-              | Farben erstellen: Farbe auswerten und neu erstellen.                                                                                                    |
| rungs-<br>Methode                | Farben zuordnen: Farbe auswerten und ähnlichste, vorhandene Farbe zuordnen.                                                                                                    |
| Vorlage                          | <b>Einfügen</b> : Einzulesende CAD-Daten in eine hyperCAD-S Dokumentvorlage einfügen.                                                                                                    |
|                                  | Name der hyperCAD-S Dokumentvorlage (*.hmct): Dokumentvorlage aus-<br>wählen.                                                                                                    |

Die Einstellungen sind in der Datei cadifopt3mfvalues.xml gespeichert.

#### **ACIS-Dateiformate**

\*.sat und \*.sab-Dateien einlesen.

Der 3D ACIS Modeler (ACIS) ist ein Kernel für die geometrische Modellierung. ACIS unterstützt zwei Arten von Dateiformaten, Standard ACIS Text (SAT) und Standard ACIS Binary (SAB). Die beiden Formate speichern identische Informationen.

| Eigen-<br>schaft                           | Beschreibung                                                                                                    |
|--------------------------------------------|----------------------------------------------------------------------------------------------------|
| Elementfil-<br>ter                         | Elementtypen und Informationen gezielt beim Import einschließen.                                                                                                    |
| Solidkon-<br>vertie-                       | Solids in Flächen zerlegen: Solids werden in Flächen zerlegt, Flächen wer-<br>den übernommen. Die ursprüngliche Layerzuordnung bleibt erhalten.                                                                      |
| Methode                                    | Solidflächen in Gruppen zusammenfassen: Die ursprüngliche Layerzuord-<br>nung bleibt erhalten.                                                                                                    |
|                                            | Solidflächen in Layern zusammenfassen: Die ursprüngliche Layerzuord-<br>nung geht beim Zusammenfassen auf Layern verloren.                                                                                           |
|                                            | Solid erzeugen: Für im Ursprungssystem vorhandene Solids werden wie-<br>der Solids erzeugt. Die ursprüngliche Layerzuordnung bleibt erhalten.                                                                        |
|                                            | In\bin\converters\cad interfaces\hcntCR_HE.ini kann<br>der Wert sld_tol_sf geändert werden, um eine andere Toleranz beim<br>Schließen eines Solids in Bezug auf die Genauigkeit des Elements zu ver-<br>wenden.      |
| Einstellun-<br>gen für                     | <b>3D-Begrenzungen erstellen</b> : Kurven-Elemente aus Flächenbegrenzungen erzeugen.                                                                                                    |
| tumwand-<br>lung                           | Alle Flächen in NURBS wandeln: Alle analytischen Flächen werden in NURBS-Geometrie gewandelt.                                                                                                    |
|                                            | hyperMILL-Featureerkennung nach Importieren des Modells starten: Die Featureerkennung wird automatisch direkt nach dem Import der Daten ausgeführt.                                                                  |
| Modell-<br>Konvertie-<br>rungsme-<br>thode | <b>Modellstruktur erstellen</b> : Die Modellstruktur des Modells wieder erzeugen.<br>Das Ergebnis kann von der ursprünglichen Modellstruktur abweichen.                                                              |
| Datei                                      | Automatisches Speichern der Datei: Nach dem Importvorgang das Doku-<br>ment mit dem ursprünglichen Dateinamen automatisch speichern.                                                                                 |
| Konvertie-<br>rungstole-<br>ranz           | <b>Elementabweichung</b> : Punkte innerhalb der angegebenen Toleranz werden als ein einziger Punkt behandelt. Dabei handelt es sich um einen rein mathematischen Sachverhalt, nicht um geometrische Elemente "Punkt" |
| Layerzu-<br>ordnung                        | Start-Layer für Flächen: Startlayer für das Zusammenfassen auf Layern bei der Solid-Konvertierung von Flächen festlegen.                                                                                             |
|                                            | Layerzählung fortführen: Beim Import eines weiteren Modells in das glei-<br>che Dokument wird die Layerzählung fortgeführt und nicht wieder beim<br>definierten Startlayer begonnen.                                 |

| Tabelle 4. Optionen zum Öffnen von Dateien in ACIS-Formate |
|------------------------------------------------------------|
|------------------------------------------------------------|

| Eigen-<br>schaft  | Beschreibung                                                                                                    |
|-------------------|----------------------------------------------------------------------------------------------------|
| Log-Datei         | Log-Dateimodus:                                                                                                    |
|                   | <ul> <li>Wie Input-Datei: Die Log-Datei mit dem Dateinamen des Modells im gleichen Verzeichnis wie die Modelldatei speichern.</li> <li>Pfad wählen: Für die Log-Datei ein anderes Verzeichnis wählen.</li> <li>Datei auswählen: Einen abweichenden Dateinamen für die Log-Datei bestimmen.</li> <li>Keine: Keine Log-Datei erzeugen.</li> </ul> |
|                   | Log-Dateipfad: Einen Pfad für die Log-Datei festlegen.                                                                                                    |
|                   | Log-Dateiname: Einen Dateinamen für die Log-Datei festlegen.                                                                                                    |
|                   | <b>Log-Datei nach dem Importieren anzeigen</b> : Wenn eine Log-Datei erzeugt wird, die Datei nach dem Import automatisch anzeigen.                                                                                                    |
| Farbkon-          | Farben erstellen: Farbe auswerten und neu erstellen.                                                                                                    |
| rungs-<br>Methode | Farben zuordnen: Farbe auswerten und ähnlichste, vorhandene Farbe zuordnen.                                                                                                    |
| Reparie-<br>ren   | <b>Reparatur ermöglichen</b> : Defekte Solids (die Option <b>Solid erzeugen</b> ist ein-<br>geschaltet) und defekte Flächen (die Option <b>Elementfilter</b> → <b>Flächen</b> ist<br>eingeschaltet) reparieren. Die Reparatur wird nur für die Sachverhalte aus-<br>geführt, die repariert werden können.                                       |
|                   | Entferne Flächen kleiner / gleich Flächeninhalt (mm² / inch²): Flächen mit einem Flächeninhalt kleiner / gleich als angegeben beim Import verwerfen. Bei Eingabe von 0 werden keine Flächen verworfen.                                                                                                    |
| Erweitert         | <b>Optimiere die Kanten für die Soliderzeugung</b> : Erweiterte Optimierungsbe-<br>rechnungen für das Erzeugen geschlossener Solids.                                                                                                    |
| Vorlage           | <b>Einfügen</b> : Einzulesende CAD-Daten in eine hyperCAD-S Dokumentvorlage einfügen.                                                                                                    |
|                   | Name der hyperCAD-S Dokumentvorlage (*.hmct): Dokumentvorlage aus-<br>wählen.                                                                                                    |

 $\label{eq:constraint} \textsc{Die Einstellungen sind in der Datei {\tt cadifoptsatvalues.xml gespeichert}.$ 

#### AutoCAD-Dateiformate

## Tabelle 5. Einstellungen, die vor dem Öffnen der Daten im Datei-Öffnen-Dialog geändert werden können.

| Eigenschaft | Beschreibung                                                                          |
|-------------|---------------------------------------------------------------------------------------|
| Vorlage     | <b>Einfügen</b> : Einzulesende CAD-Daten in eine hyperCAD-S Dokumentvorlage einfügen. |
|             | Name der hyperCAD-S Dokumentvorlage (*.hmct): Doku-<br>mentvorlage auswählen.         |

Tabelle 6. Einstellungen, die vor dem Speichern der Daten im Datei-Öffnen-Dialog geändert werden können.

| Eigenschaft | Beschreibung                                                                                                    |
|-------------|----------------------------------------------------------------------------------------------------|
| Maßeinheit  | Die Maßeinheit des Dokuments <b>Aktuell</b> oder eine andere<br>Maßeinheit auswählen. Die Daten werden gegebenenfalls<br>für die Ausgabe umgerechnet. |

#### **Punkte-Dateiformate**

| Tabelle 7. | <b>Optionen zum</b> | Öffnen einer | Punkte-Datei |
|------------|---------------------|--------------|--------------|
|------------|---------------------|--------------|--------------|

| Eigenschaft | Beschreibung                                                                                                    |
|-------------|----------------------------------------------------------------------------------------------------|
| Lademodus   | Auswählen, wie die Daten beim Öffnen verarbeitet werden:<br>Punkte und Linien: Punkte einlesen und Verbindungslinien<br>zwischen den Punkten erzeugen, in der Reihenfolge der<br>Punkte der Datei ④.<br>*.pt<br>1 '50.000', '-0.000', '0.000'<br>2 '25.000', '43.301', '0.000'<br>3 '-25.000', '43.301', '0.000'<br>5 '-25.000', '43.301', '0.000'<br>7 '50.000', '0.000', '0.000' |
| Vorlage     | Einfügen: Einzulesende CAD-Daten in eine hyperCAD-S<br>Dokumentvorlage einfügen.<br>Name der hyperCAD-S Dokumentvorlage (*.hmct): Doku-<br>mentvorlage auswählen.                                                                                                    |

#### STL-Dateiformat

#### Tabelle 8. Optionen zum Öffnen einer STL-Datei

| Eigenschaft | Beschreibung                                                                          |
|-------------|---------------------------------------------------------------------------------------|
| Vorlage     | <b>Einfügen</b> : Einzulesende CAD-Daten in eine hyperCAD-S Dokumentvorlage einfügen. |
|             | Name der hyperCAD-S Dokumentvorlage (*.hmct): Doku-<br>mentvorlage auswählen.         |

#### Wavefront OBJ-Dateiformat

#### \*.obj-Dateien einlesen.

OBJ ist ein offenes Dateiformat zum Speichern von dreidimensionalen geometrischen Formen. Das Format wird von vielen 3D-Grafikprogrammen unterstützt und ist daher geeignet für die programm- und plattformübergreifende Weitergabe von 3D-Modellen. Das OBJ-Format speichert geometrische Eigenschaften eines Objekts oder gruppierter Objekte, d. h. Ecken, Textur-Koordinaten, Normalen, Flächen und Glättungen.

| Eigen-<br>schaft                 | Beschreibung                                                                                                    |
|----------------------------------|----------------------------------------------------------------------------------------------------|
| Datei                            | Automatisches Speichern der Datei: Nach dem Importvorgang das Doku-<br>ment mit dem ursprünglichen Dateinamen automatisch speichern.                                                                                                    |
| Konvertie-<br>rungstole-<br>ranz | <b>Elementabweichung</b> : Punkte innerhalb der angegebenen Toleranz werden als ein einziger Punkt behandelt. Dabei handelt es sich um einen rein mathematischen Sachverhalt, nicht um geometrische Elemente "Punkt"                                                                                                    |
| Log-Datei                        | Log-Dateimodus:                                                                                                    |
|                                  | <ul> <li>Wie Input-Datei: Die Log-Datei mit dem Dateinamen des Modells im gleichen Verzeichnis wie die Modelldatei speichern.</li> <li>Pfad wählen: Für die Log-Datei ein anderes Verzeichnis wählen.</li> <li>Datei auswählen: Einen abweichenden Dateinamen für die Log-Datei bestimmen.</li> <li>Keine: Keine Log-Datei erzeugen.</li> <li>Log-Dateipfad: Einen Pfad für die Log-Datei festlegen.</li> <li>Log-Dateiname: Einen Dateinamen für die Log-Datei festlegen.</li> <li>Log-Datei nach dem Importieren anzeigen: Wenn eine Log-Datei erzeugt wird, die Datei nach dem Import automatisch anzeigen.</li> </ul> |
| Farbkon-                         | Farben erstellen: Farbe auswerten und neu erstellen.                                                                                                    |
| rungs-<br>Methode                | Farben zuordnen: Farbe auswerten und ähnlichste, vorhandene Farbe zuordnen.                                                                                                    |
| Vorlage                          | <b>Einfügen</b> : Einzulesende CAD-Daten in eine hyperCAD-S Dokumentvorlage einfügen.                                                                                                    |
|                                  | Name der hyperCAD-S Dokumentvorlage (*.hmct): Dokumentvorlage aus-<br>wählen.                                                                                                    |

#### Tabelle 9. Optionen zum Öffnen von Dateien im Wavefront OBJ-Dateiformat

Die Einstellungen sind in der Datei cadifoptobjvalues.xml gespeichert.

## **Direkt-Schnittstellen**

### Optionen

| Tabelle 10. Option | en zum Öffnen von | Daten über eine | Direkt-Schnittstelle |
|--------------------|-------------------|-----------------|----------------------|
|--------------------|-------------------|-----------------|----------------------|

| Eigen-<br>schaft | Beschreibung                                                                          |
|------------------|---------------------------------------------------------------------------------------|
| Vorlage          | <b>Einfügen</b> : Einzulesende CAD-Daten in eine hyperCAD-S Dokumentvorlage einfügen. |
|                  | Name der hyperCAD-S Dokumentvorlage (*.hmct): Dokumentvorlage aus-<br>wählen.         |

## Ansicht und TAGs

### Ausblenden und Einblenden

#### Elemente eines Typs anzeigen

Elemente eines Typs anzeigen

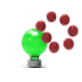

Nur Punkte anzeigen

Ansicht -> Ein / Ausblenden -> Nur Punkte anzeigen

#### Sichtbarkeit prüfen

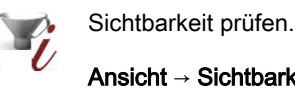

Element z. B. im Modellbaum auswählen. Die Sichtbarkeitseigenschaften werden aufgelistet. Mit Hilfe der Buttons in der rechten Spalte nicht notwendigen Sichtbarkeitsfilter entfernen.

## Analyse

### Prüfen

Dokumentwarnungen prüfen

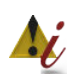

Die beim Öffnen oder Einfügen ermittelten Warnungen analysieren.

Analyse -> Dokumentwarnungen prüfen

Die beim Öffnen oder Einfügen ermittelten Warnungen werden protokolliert und können später, mit dieser Funktion analysiert werden. Alle betreffenden Elemente werden mit ihrer ID-Nummer und der detailierten Warnung aufgelistet.

Die Positionen der sehr kleinen Elemente werden durch temporäre Markierungen in Punktform angezeigt.

Die Funktion ist aktiv, wenn im geöffneten \*.hmc-Dokument Warnungen protokolliert sind.

Markierungen: Markierungen der aufgelistete Elemente ein- bzw. ausblenden.

Nur diese anzeigen: Nur Elemente anzeigen, auf die sich die Warnungen beziehen. Alle anderen Elemente ausblenden.

Löschen: Die aufgelisteten Elemente löschen.

Über das Kontextmenü können die Funktionen Sichtbarkeit prüfen, Elementeigenschaften, Qualität prüfen / Reparieren und Elemente zoomen aufgerufen werden.

Hinterschnitt

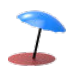

Hinterschnittige Bereiche in der Geometrie suchen.

Analyse → Hinterschnitt

#### Tessellation

Die Genauigkeit der Berechnung durch Ändern der Diskretisierung der Elemente bestimmen.

Tessellation: Die Genauigkeit der Tessellation steuern.

Kantenlänge: Die Kantenlänge für die resultierenden Dreiecke bestimmen.

Auch vertikale Flächen(bereiche), die durch andere hinterschnittige Flächen aus Sicht der Bearbeitbarkeit für die Fertigung ebenfalls als hinterschnittig zu betrachten sind, werden als Hinterschnitt erkannt.

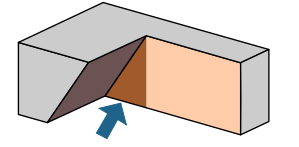

## Bearbeiten und Ändern

### Bearbeiten

Einfügen

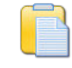

Aus Zwischenablage einfügen.

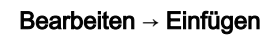

Automatische Zusammenführen der Daten mit Konfliktmanagement, entspricht dem Konfliktlösungsmodus Beide erhalten aus Datei → Einfügen für die dort aufgeführten Daten und zusätzlich für Variable.

#### Parameterliste

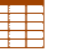

Variable verwalten und berechnen.

Bearbeiten → Parameterliste

#### Daten einlesen

#### Verweise pflegen

Variablen aus dauerhaft verknüpften Daten werden kursiv angezeigt. Falls deren Verweis verloren gegangen ist, wird der Hintergrund rot angezeigt.

| Variable | Formel / Wert | Variable | Formel / Wert |  |
|----------|---------------|----------|---------------|--|
| L1       | 50            | L1       | 50            |  |
| L2       | 100           | L2       | 100           |  |

In der Quickinfo der Variablen wird das Verzeichnis mit dem Verweisziel angezeigt. Beim Öffnen des Dokument wird eine Warnung ausgegeben, wenn die Exceldatei des Verweises fehlt. Verknüpfte Variablen sind schreibgeschützt. Falls der Name so einer Variablen doch geändert wird, wird der Verweis zur Exceldatei entfernt und die Variable wird in eine "lokale" Variable geändert.

## Punkte, Kurven und Flächen

### Zeichnen

#### Punkte auf Kurve

Einen oder mehrere Punkte auf einer Kurve, Begrenzung oder Kante erzeugen.

Zeichnen → Punkte auf Kurve

#### Wendepunkte

Wendepunkte einer Kurve für eine ausgewählte Richtung berechnen. Die Anzahl der Wendepunktr wird anzeigt.

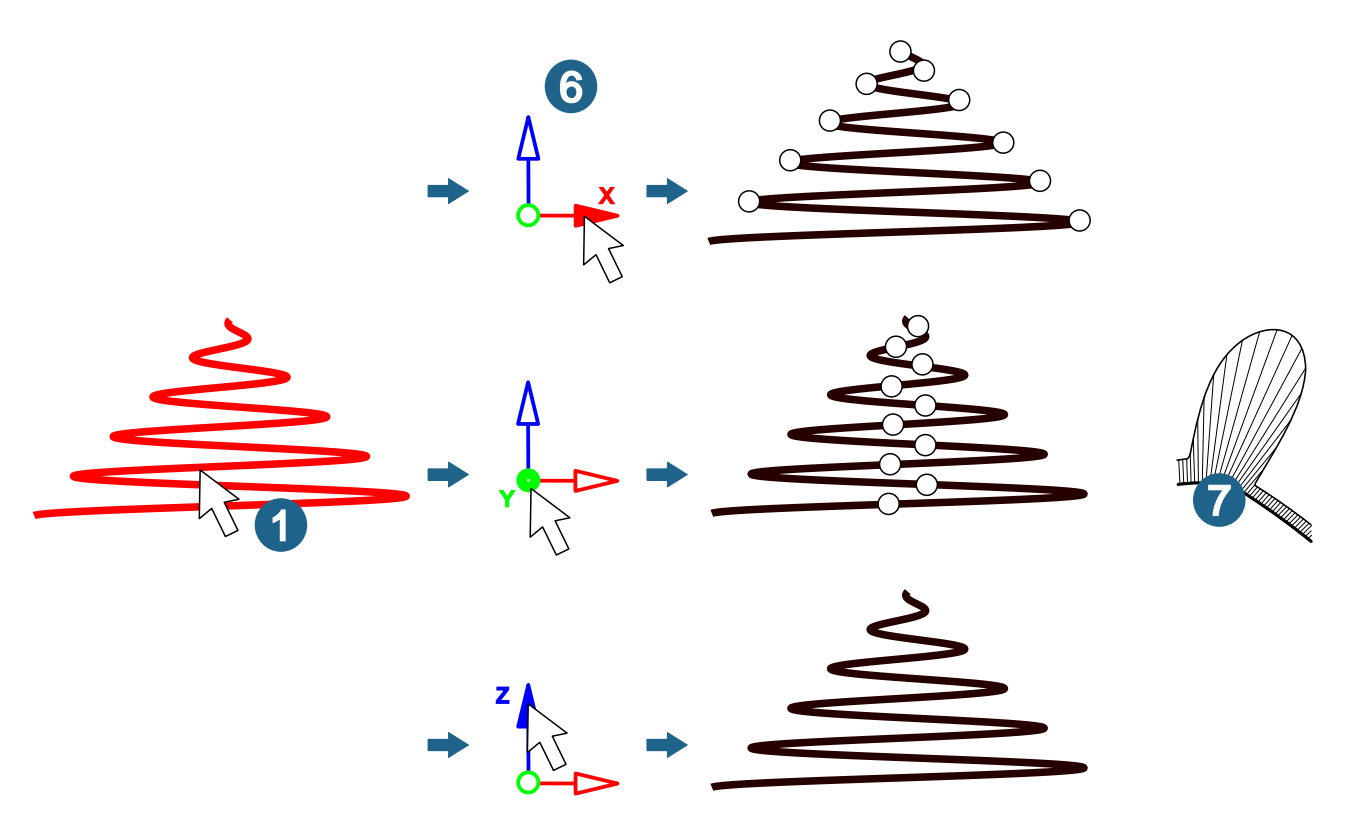

Für räumlich gekrümmte Kurven die **Richtung** <sup>(6)</sup> für die Berechnung und die Anzeige des Krümmungsplots  $\overline{\mathcal{T}}$  auswählen.

**Krümmungsplot anzeigen**: Ein richtungsbezogenen Krümmungsplot zur visuellen Kontrolle des Krümmungsverlaufs oder des Krümmungsradiusverlaufs von Kurven und Begrenzungen anzeigen. Die Größe der Anzeige durch den Schieberegler ändern.

## Kurven Durchschnitt

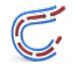

Eine Kurve isoparametrisch bei 0,5 zwischen zwei im Raum liegenden, gekrümmten Kurven erzeugen.

#### Kurven → Durchschnitt

Eine Kurve bzw. eine Kurvenkette erzeugen. Diese Ergebniskurven folgen dem Verlauf der Isoparameterlinien U = 0,5 von gedachten Regelflächen. Die gedachte Regelflächen wer-

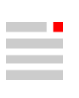

den zwischen den ausgewählten, im Raum liegenden, gekrümmten Kurvenpaaren bzw. Kurvenketten aufgespannt.

#### Auswählen

Zwei Ketten von Kurven **Kurve A** und **Kurve B** auswählen 12. Als Einzelauswahl 8 oder als Kettenauswahl 8. Die Anzahl der ausgewählten Kurven wird angezeigt.

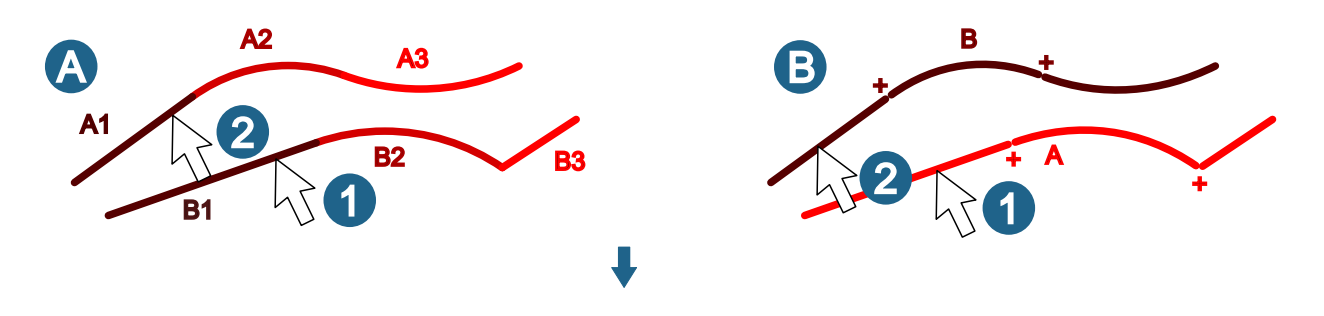

#### Weitere Optionen

Auswahl verbinden: Die beiden ausgewählten Kurvenketten werden für die Berechnung zu jeweils einer Kurve verbunden. Die Ergebniskurve wird auf <u>einer</u> gedachten Regelfläche berechnet ③. Diese Kurve wird an G0-Stetigkeiten (mit anderen Worten tangentialen Unstetigkeiten) geteilt. Ansonsten wird das Ergebnis pro ausgewählten Kurvenpaar auf einer gedachten Regelfläche berechnet. Lücken in den Kurvenketten werden temporäre durch rote Punkte markiert und müssen geschlossen werden.

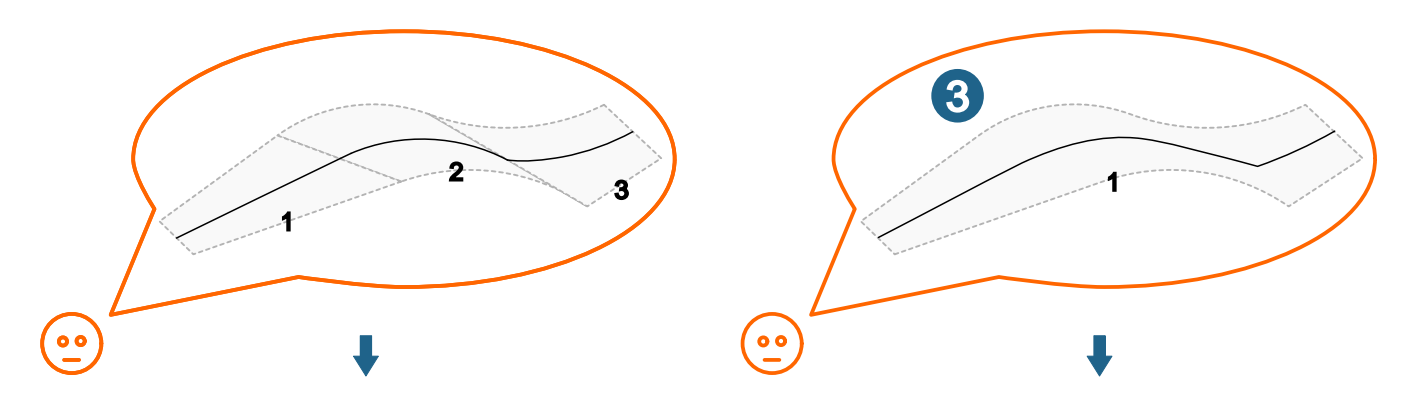

**Resultierende Kurven verbinden**: Mehrere Ergebniskurven werden zu einer Kurve vereint ④.

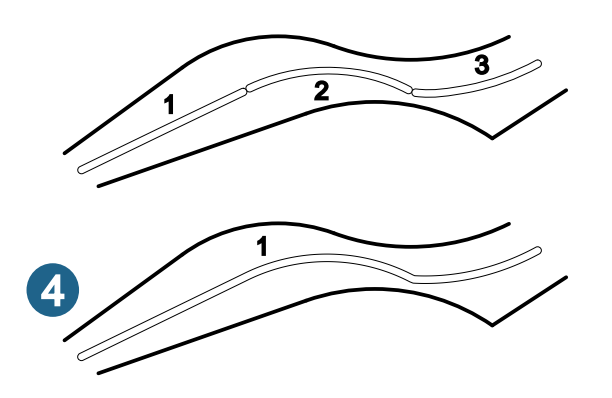

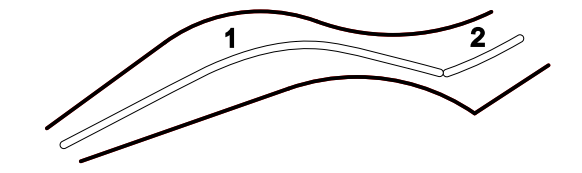

#### Formkontur

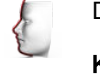

Die Kontur einer Form als Kurve erzeugen.

Kurven → Formkontur

Für die Berechnung der linearen als auch der rotatorischen Konturkurven dürfen die ausgewählten Elemente keine sich überschneidenden geschlossenen Volumen beschreiben. Solids bzw. Flächen, die geschlossene Volumina definieren, dürfen sich nicht schneiden, maximal dürfen sie sich berühren.

#### Rotation

Kurven erzeugen, die entstehen, wenn eine durch Rotation einer Form entstehende Rotationskontur in einer zu bestimmenden Lage durch eine Ebene geschnitten wird.

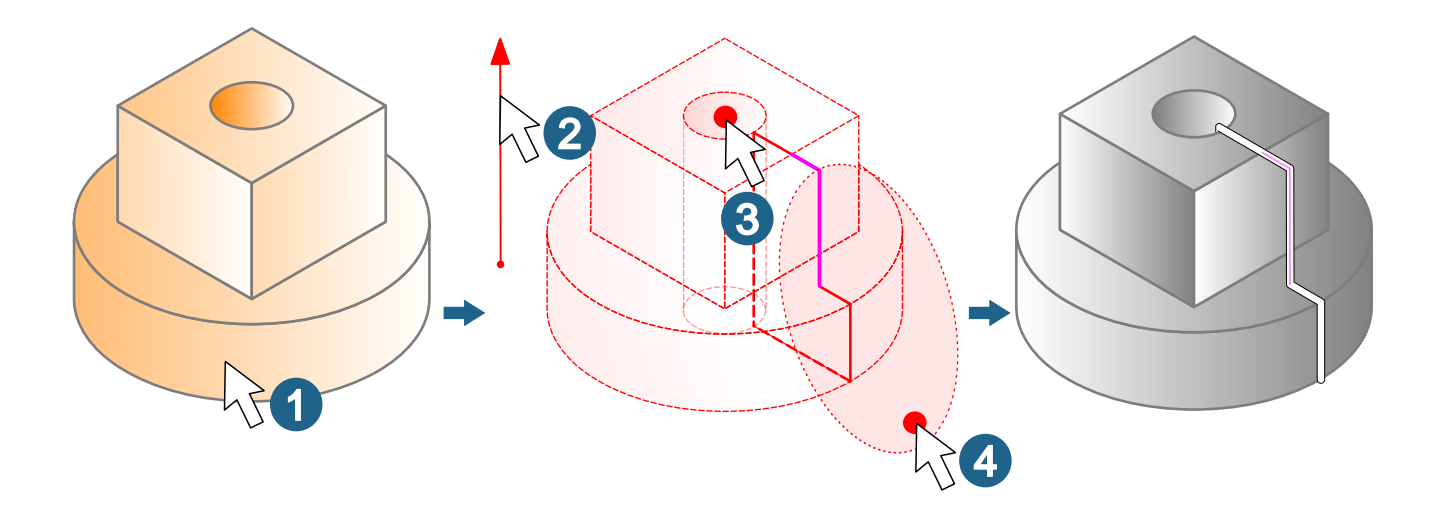

Eine Rotationsachse aus **Richtung** (2) und **Ursprung** (3) auswählen und mit **Durch Punkt** (4) festlegen, wo Schnittebene für die Lage der Rotationskontur platziert wird.

Durch Punkt

**Auswählen**: Die Rotationskontur liegt in einer Schnittebene, deren Lage durch einen Punkt näher bestimmt wird. Diesen Punkt auswählen ④.

#### Formen

Rotation

Eine oder mehrere Flächen durch Rotation der gewählten Elemente erzeugen.

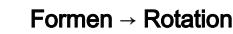

ßig anwenden.

Symmetrisch: Einen Winkel von ausgewählten Konturen aus in beide Richtungen gleichmä-

19

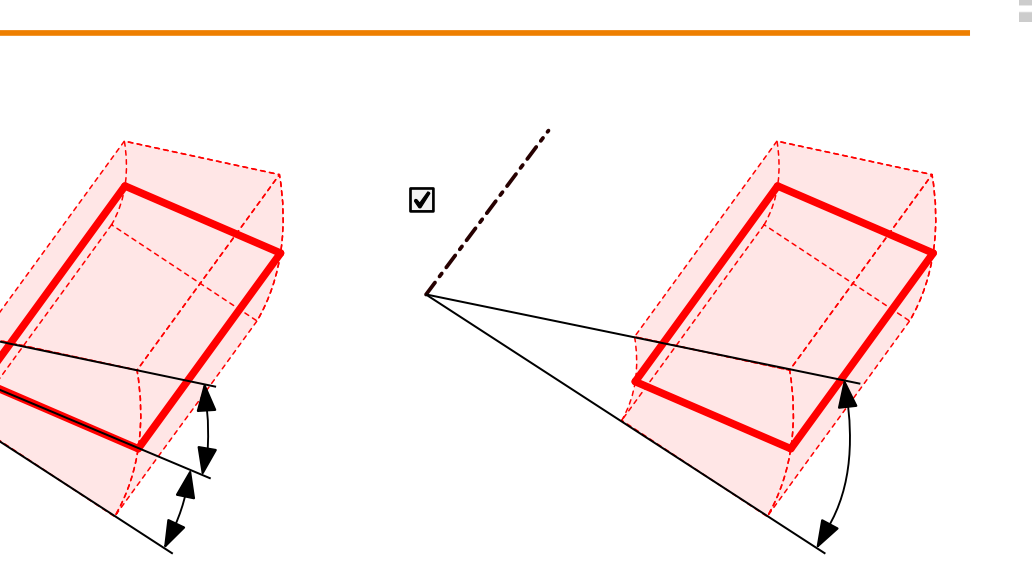

#### Solid erzeugen

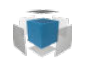

Ein Solid aus Flächen und Solids zusammenfügen.

Formen → Solid erzeugen

Mehrteilige Solids

Anzahl der Solids: Die Anzahl der Teile eines sich ergebenden, mehrteiligen Solids wird angezeigt.

## V-Skizze

## Geometrische Beziehungen

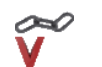

Geometrische Beziehungen hinzufügen.

Zeichnen → V-Sketch → Geometrische Beziehung

#### Beziehungen

| 00 | R | Koinzidenzra-<br>dius | Zwei Bögen haben den gleichen Radius. |
|----|---|-----------------------|---------------------------------------|
| 00 | L | Koinzidenzlän-<br>ge  | Zwei Linien haben die gleiche Länge.  |

## Solids, Feature und Netze

## Features

#### Rotationserhöhung

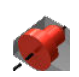

Eine Erhöhung zu einer Fläche eines vorhandenen Solids durch Drehen Solids einer Rotationskurve um eine Rotationsachse hinzufügen.

Features → Rotationserhöhung

**Symmetrisch**: Einen Winkel von ausgewählten Konturen aus in beide Richtungen gleichmäßig anwenden.

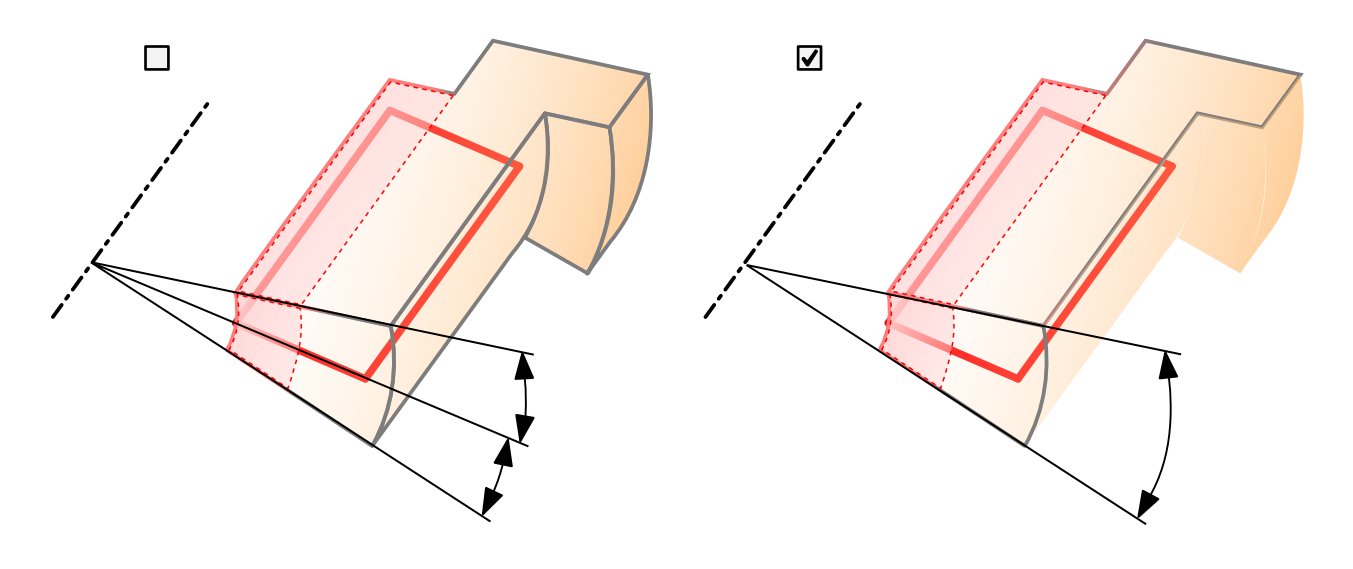

#### Rotationsnut

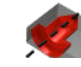

Eine durch Rotation einer Kontur entstandene runde Nut vom Solid Solids abziehen.

Features → Rotationsnut

**Symmetrisch**: Einen Winkel von ausgewählten Konturen aus in beide Richtungen gleichmäßig anwenden.

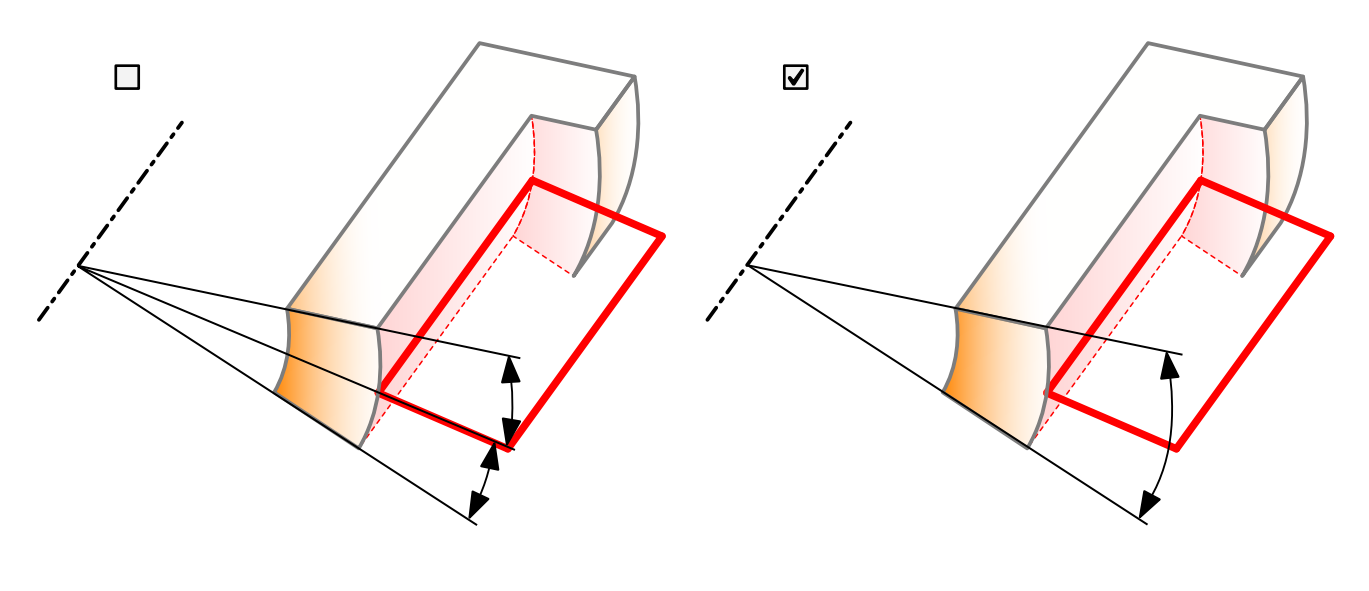

Fase

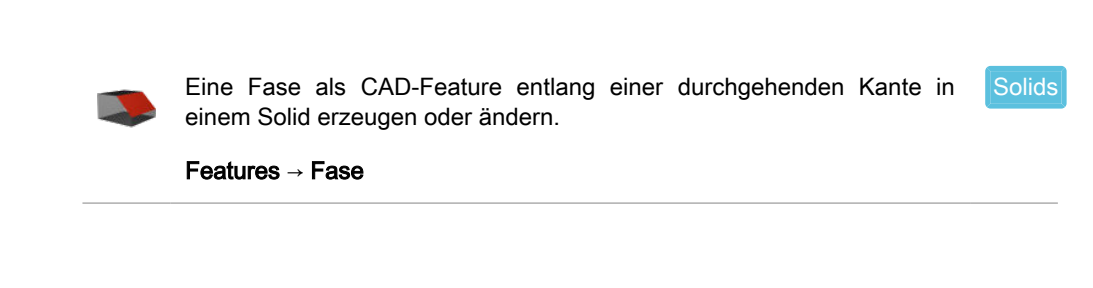

Weitere Optionen

Dreiecksfläche am Eckpunkt: Ecken abflachen <sup>(5)</sup>.

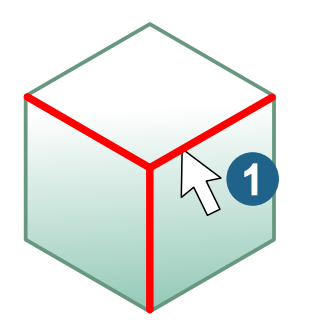

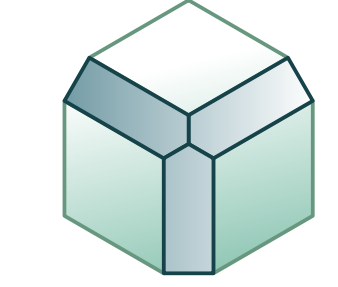

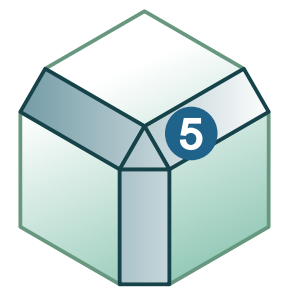

## Solid

#### Vereinigung

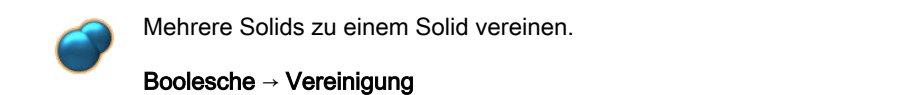

#### **Mehrteilige Solids**

Anzahl der Solids: Die Anzahl der Teile eines sich ergebenden, mehrteiligen Solids wird angezeigt.

| Differenz                |                                                                                                    |
|--------------------------|----------------------------------------------------------------------------------------------------|
|                          | Mit einem Solid die Bereiche von anderer Solids abziehen, die dieses Solids Solid in den anderen Solids durchdringt. |
|                          | Boolesche → Differenz                                                                                                |
| Mehrteilige Solids       | Anzahl der Solids: Die Anzahl der Teile eines sich ergebenden, mehrteiligen Solids wird angezeigt.                   |
| Schnittmenge             |                                                                                                    |
|                          | Ein Solid aus den sich durchdringenden Bereichen erzeugen.       Solids         Boolesche → Schnittmenge             |
| Mehrteilige Solids       | Anzahl der Solids: Die Anzahl der Teile eines sich ergebenden, mehrteiligen Solids wird angezeigt.                   |
| Teilen                   |                                                                                                    |
|                          | Ein Solid teilen.     Solids       Boolesche → Teilen                                                                |
| Mehrteilige Solids       | Anzahl der Solids: Die Anzahl der Teile eines sich ergebenden, mehrteiligen Solids wird angezeigt.                   |
| Interaktiver Modus       |                                                                                                    |
| Mehrteilige Solids       | Anzahl der Solids: Die Anzahl der Teile eines sich ergebenden, mehrteiligen Solids wird angezeigt.                   |
| Offenes Solid reparieren |                                                                                                    |
|                          | Offenes Solid reparieren. Solids<br>Ändern → Offenes Solid reparieren                                                |
|                          | Ein offenes Solids schließen, wenn die Reparatur nicht durch Variation der Toleranz erreicht werden kann.            |
|                          | Es gibt folgende Rückmeldungen:                                                                                      |

- Violett: Schleife um eine Öffnung gefunden 2.

• Orange: Schleife zum Reparieren ausgewählt 3.

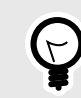

Falls möglich Flächen vorher in analytische Flächen umzuwandeln. Ein besseres Berechnungsergebnis ist dadurch zu erwarten.

#### Zu reparierendes Solid

Auswählen: Ein offenes Solid auswählen ①.

Vorschau berechnen: Eine Vorschau des Ergebnisses wird übergeblendet 4.

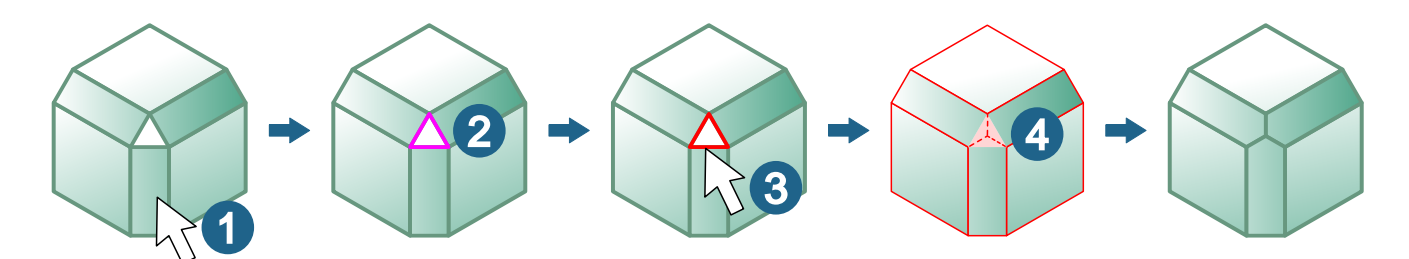

#### Schleifen

Offen: Die Anzahl der Schleifen um Öffnungen wird angezeigt.

**Zu reparieren**: Die zu reparierenden Schleifen mit **Auswählen** auswählen <sup>③</sup>. Damit diese Teilbereiche von absichtlich offen zu haltenden Bereichen eines Solids unterscheiden. Die Anzahl ausgewählter Schleifen wird angezeigt.

#### Weitere Optionen

Fehlerhaftes Ergebnis akzeptieren: Akzeptieren, das nicht alle ausgewählten Öffnungen geschlossen werden können.

Original beibehalten: Auswählen, ob die ausgewählten Elemente erhalten bleiben sollen.

## Elektroden konstruieren

### Elektrodenoptionen

0

Voreinstellungen für Elektroden auswählen.

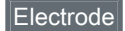

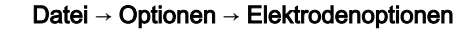

#### Geometrie

#### Rohling

**Z-Länge**: Den Überstand eines Rohlings steuern. Der Überstand ist die nicht benötigte Länge eines Rohlings. Bei der Option **Höhe aus Bibliothek** liegt der komplette Überstand vor der Kontaktfläche. Bei der Option **Höhe aus Bibliothek optimiert mit Offset** wird vor der Kontaktfläche das min. gewünschte Offset eingehalten. Der restliche Überstand wird der Sockelhöhe zugeschlagen, Bei der Option **Elektrodenhöhe mit Offset** ergibt sich die Z-Länge des Rohlings aus der Elektrode und dem min. Offset.

**Min. Offset**: Einen Wert für ein min. notwendiges Offset eingeben. Das min. Offset wird nur genau eingehalten, wenn die Option **Runden** der **Zielposition** auf 0 eingestellt ist.

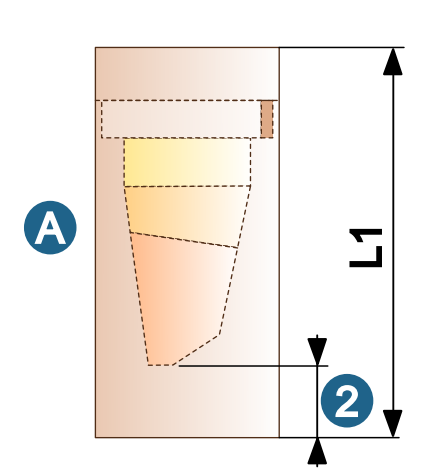

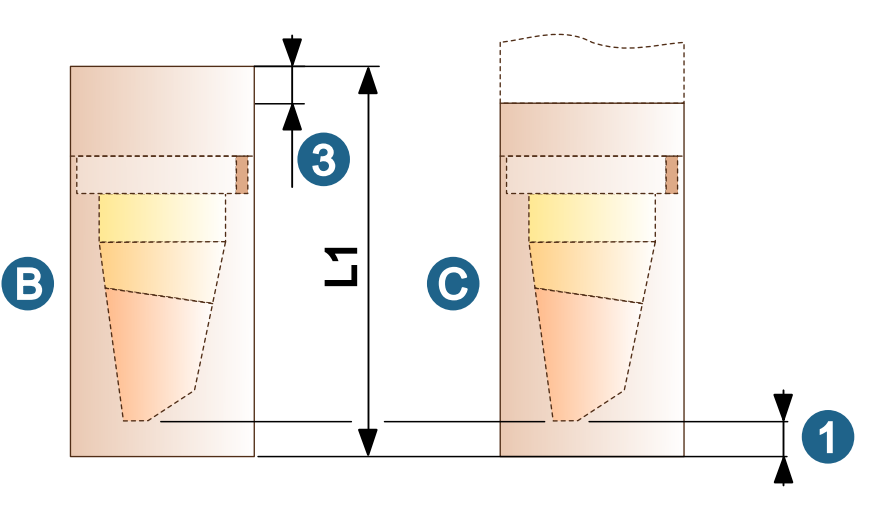

Die nicht benötigte Länge eines Rohlings wird als Information in der Registerkarte Info ausgegeben. Wenn der Überstand kleiner als das eingestellte min. Offset ist, wird dieser Überstand beibehalten. Wird ein größerer Wert benötigt, ist die Länge bei der tangentialen Verlängerung oder bei der Sockelhöhe zu addieren, damit der nächstlängere Rohling aus der Elektrodenhalter- / Rohlingsbibliothek ausgewählt wird.

#### Beispiel 1.

Falls bei dem in der Elektrodenhalter- / Rohlingsbibliothek ermittelte Rohling der Z-Länge von 40 mm beispielsweise nur einen Überstand von 0,8 mm übrig ist, das gewünschte min. Offset aber 1,0 mm beträgt, muss die Elektrode verlängern werden, damit ein Rohling der Länge 50 mm ermittelt wird. Dadurch kann dann auch ein gewünschtes min. Offset von 1,0 mm eingehalten werden.

#### Verzeichnisse

Reports exportieren: Ein Verzeichnis auswählen, das dauerhaft zum Speichern von Elektrodenreports bestimmt sein soll, die mit der Funktion Reports exportieren erzeugt werden.

### Erzeugen

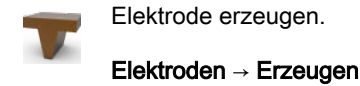

Electrode

### Elektrodenname und -beschreibung

Vordefinierte Elektrodenbeschreibungen können aus dem Dropdown-Menü ausgewählt werden. Texte als Vorgabe können in .../hyperCAD-S/files/electrode/electrode\_descriptions.xml eingegeben werden. Zum Beispiel:

```
<?xml version="1.0"?>
<ElectrodeDescriptions>
  <Description item="Core electrode"/>
 <Description item="Cavity electrode"/>
  <Description item="Insert electrode"/>
  <Description item="Side electrode"/>
  <Description item="Master electrode"/>
  <Description item="Virtual electrode"/>
  <Description item="Injection electrode"/>
  <Description item="Rotational electrode"/>
```

```
<Description item="User defined electrode"/>
</ElectrodeDescriptions>
```

### Benutzerdefiniert erzeugen

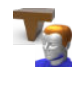

Vorhandene Elektrodengeometrie zu einer Komplettelektrode ergänze Electrode

Elektroden → Benutzerdefiniert erzeugen

#### Elektrodenname und -beschreibung

Vordefinierte Elektrodenbeschreibungen können aus dem Dropdown-Menü ausgewählt werden. Texte als Vorgabe können in .../hyperCAD-S/files/electrode/electrode\_descriptions.xml eingegeben werden. Zum Beispiel:

```
<?xml version="1.0"?>
<ElectrodeDescriptions>
  <Description item="Core electrode"/>
  <Description item="Cavity electrode"/>
  <Description item="Insert electrode"/>
  <Description item="Side electrode"/>
  <Description item="Waster electrode"/>
  <Description item="Injection electrode"/>
  <Description item="Injection electrode"/>
  <Description item="Injection electrode"/>
  <Description item="Rotational electrode"/>
  <Description item="User defined electrode"/>
</ElectrodeDescriptions>
```

### Eine Elektrode wiederverwenden

Eine vorhandene, fertig konstruierte Elektrode "Elektrode001" aus einem Projekt A in einem Projekt B wiederverwenden.

#### Voraussetzungen

- Der Name des EDM-Referenzsystems muss in beiden Projekten identisch sein, sonst findet keine Kollisionskontrolle bei den aus der Kopie erzeugten virtuellen Elektroden statt.
   Gegebenenfalls ein zusätzliches EDM-Referenzsystem mit dem Namen aus Projekt A auf einem bestehenden EDM-Referenzsystem-Nullpunkt neu erzeugen.
- Die Welt-Arbeitsebenen in Projekt A sowie in Projekt B müssen in beiden Projekten für das Kopieren aktuell gesetzt sein, sonst wird die Elektrode mit dem Maschinenkopf an der falschen Position eingefügt.
- Das EDM-Referenzsystem muss in Projekt A sowie in Projekt B zur Welt-Arbeitsebene in der Z-Richtung identisch sein, sonst wird bei den aus der Kopie erzeugten virtuellen Elektrode keine Auswahl der EDM-Referenz angezeigt.
- Ein Maschinenkopf muss für eine Kollisionskontrolle vorhanden sein.

#### Schritte

Im Projekt A:

- Die gesamte Gruppe und die Referenzposition (Arbeitsebene "ElectrodeWorkplaneElektrode001") der "Elektrode001" auswählen.
   Wenn die Referenzposition nicht mitkopiert wird, wird der Maschinenkopf nicht geprüft und keine Koordinatenbemaßung beim Extrahieren erstellt.
- 2. Mit Bearbeiten → Kopieren in die Zwischenablage kopieren.

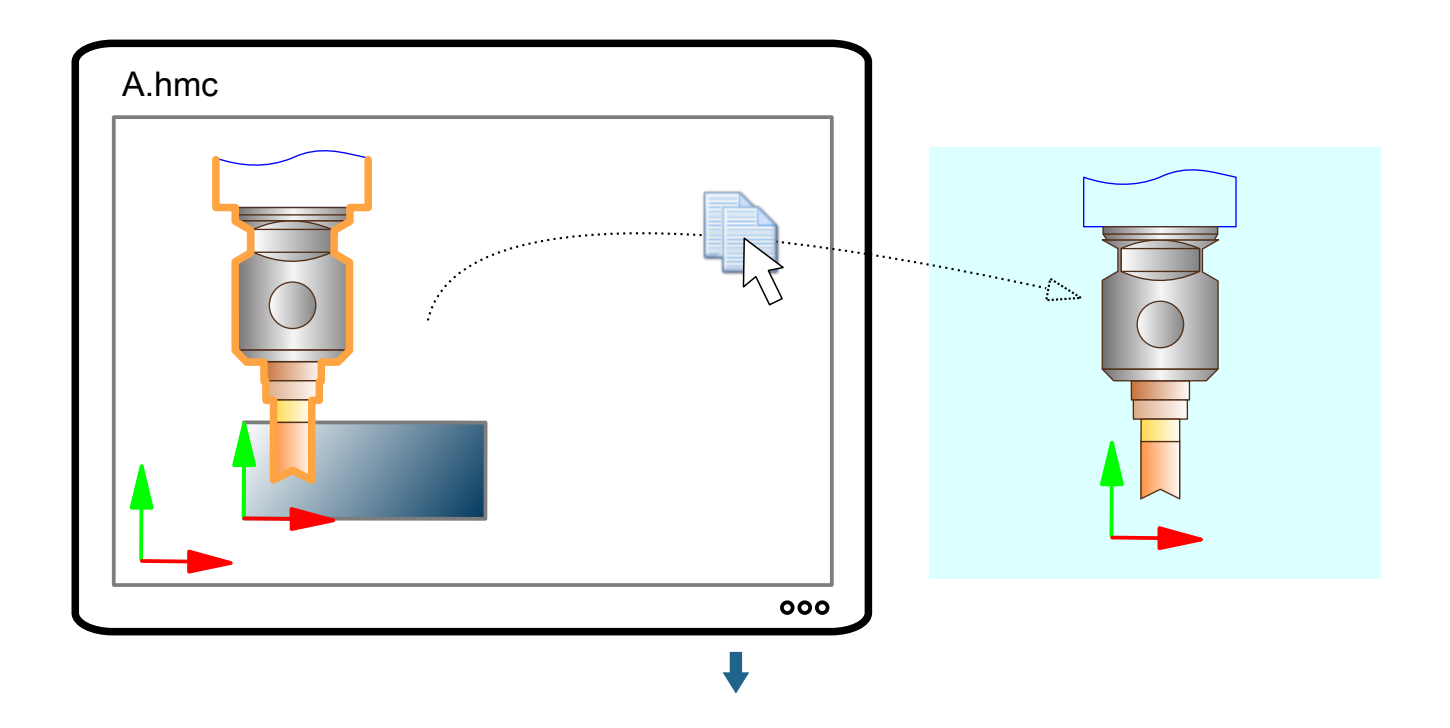

Im Projekt B:

- 1. Die Gruppe und Referenzposition der "Elektrode001" aus der Zwischenablage mit **Bearbeiten** → **Einfügen** einfügen.
  - · Beim Einfügen findet keine Kollisionskontrolle statt. Diese Elektrode ist nicht geprüft!
  - Die eingefügte "Elektrode001" dient nur als "Master" für neue Positionen von virtuellen Elektroden.
  - Erzeugte virtuelle Elektroden sind wieder kollisionsgeprüft, wenn die EDM-Referenz und die Maschine vorhanden sind.

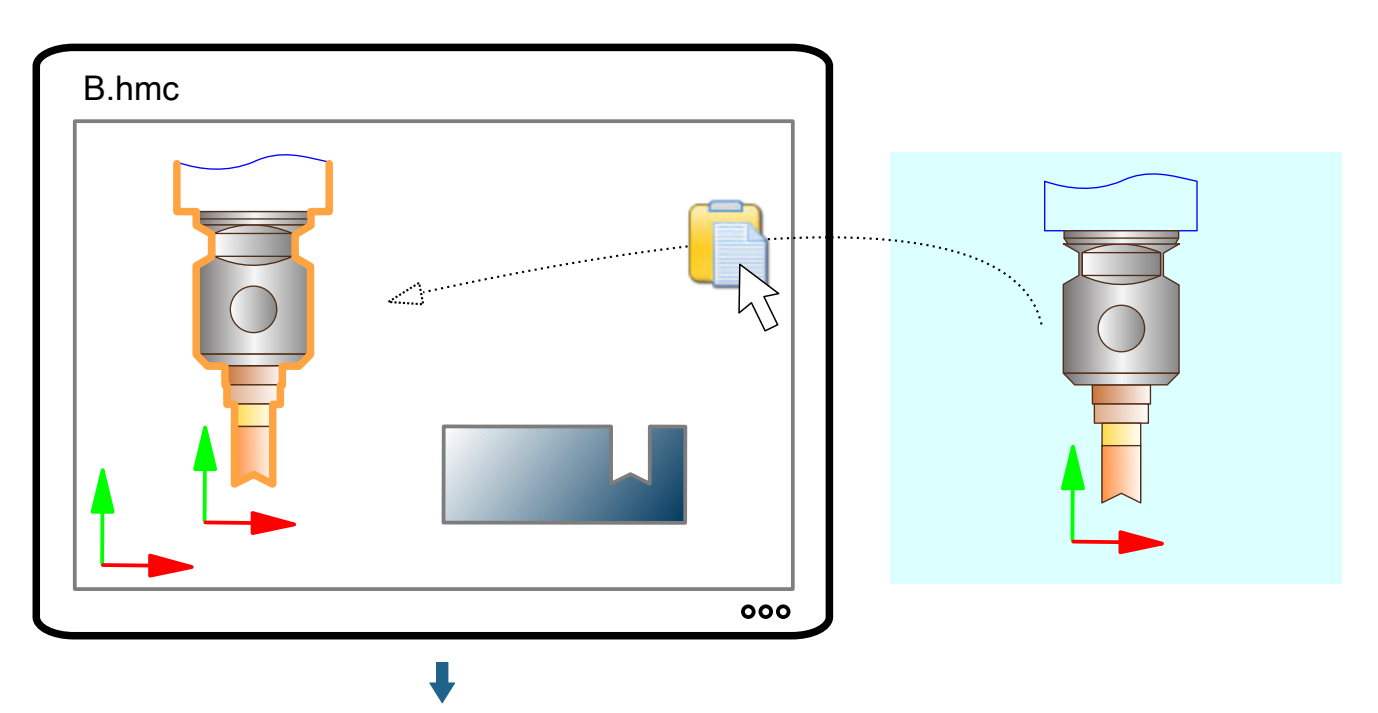

- 3. Die Beschreibung der "Elektrode001" mit der Funktion **Erodierparameter ändern** überprüfen.
- Die "Elektrode001" an die neuen Positionen im Projekt B kopieren.
   Beim Kopieren muss der Maschinenkopf als Vorschau sichtbar sein, wenn er mit dem Master korrekt erstellt wurde. Sonst fehlt die Maschine oder die Referenzposition.

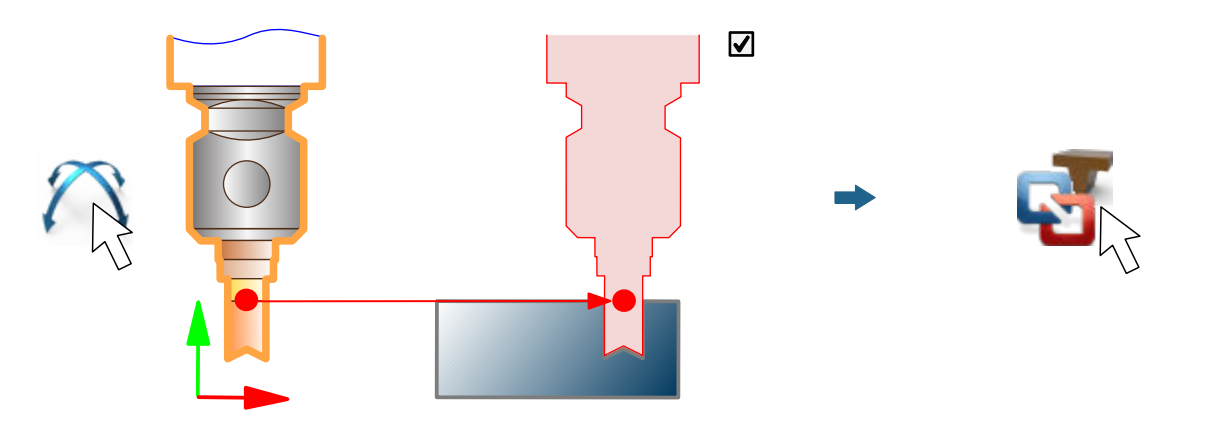

5. In der Funktion Virtuelle Elektrode die Master "Elektrode001" auswählen. Für ihre an den neue Position liegenden Elektrodenkopien die Eigenschaft "Kopiert" in die Eigenschaft "Virtuell" ändern. Das passende EDM-Referenzsystem auswählen.

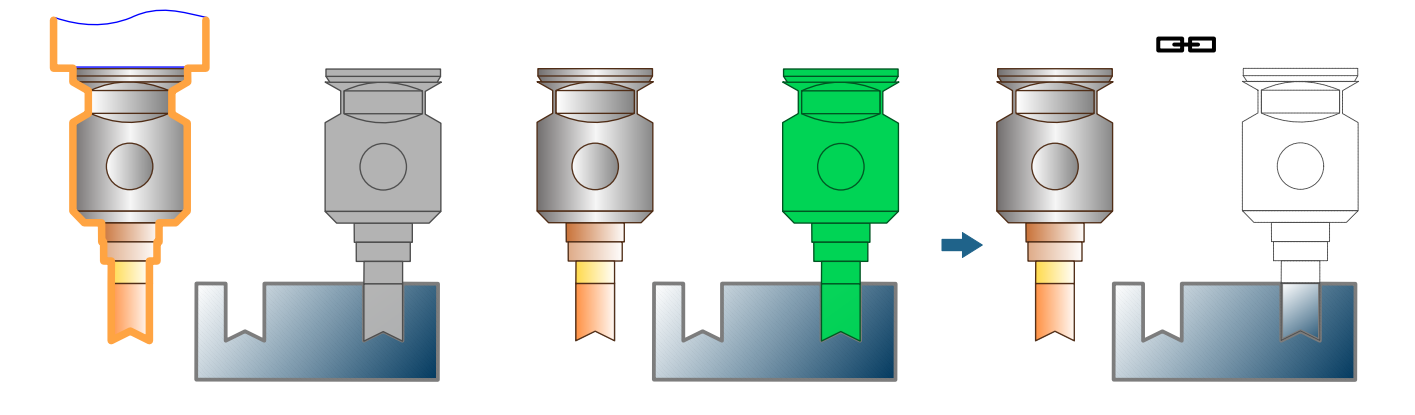

- 6. Gegebenenfalls die Master "Elektrode001" ausblenden.
- 7. Die virtuellen Elektroden ohne die Master "Elektrode001" in der Funktion **Report exportieren** zum Exportieren auswählen.

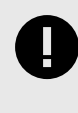

Die aus der Zwischenablage eingefügte "Elektrode001" in Projekt B ist nicht mehr kollisionsgeprüft, obwohl diese den Status "kollisionsfrei" beinhaltet. Nur die neu erstellten, virtuellen Elektroden sind auf Kollision geprüft.

### Erodierparameter ändern

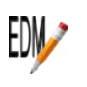

Erodierparameter ändern.

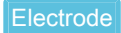

Elektroden → Erodierparameter ändern

#### Elektrodenbeschreibung

Vordefinierte Elektrodenbeschreibungen können aus dem Dropdown-Menü ausgewählt werden. Texte als Vorgabe können in .../hyperCAD-S/files/electrode/electrode\_descriptions.xml eingegeben werden. Zum Beispiel:

```
<?xml version="1.0"?>
<ElectrodeDescriptions>
  <Description item="Core electrode"/>
  <Description item="Cavity electrode"/>
  <Description item="Insert electrode"/>
  <Description item="Side electrode"/>
  <Description item="Waster electrode"/>
  <Description item="Injection electrode"/>
  <Description item="Injection electrode"/>
  <Description item="Rotational electrode"/>
  <Description item="User defined electrode"/>
</ElectrodeDescriptions>
```

### **Reports exportieren**

Elektroden- und Rohlingsreports ausgeben.

Elektroden → Reports exportieren

Electrode

#### Format

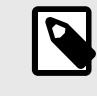

Mit der Vorlage EDM\_Converter\_summary\_1.0.xml werden Daten für die Funktion **Report konvertieren** ausgegeben. Die Datei darf nicht geändert werden.

#### Elektrodenliste

**Nur ausgewählte**: Wahlweise einen Report nur mit ausgewählten Elektroden erzeugen. Dazu die Option auswählen. Die betreffenden Elektroden mit der linken Maustaste auswählen. Ansonsten werde alle aufgelisteten Elektroden in den Report aufgenommen. Die Liste ist nach Namen sortiert.

### Report konvertieren

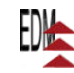

Einen Report in ein Dateiformat für eine bestimmte Erodiermaschine konvertieren.

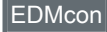

#### Elektroden → Report konvertieren

Eine generische XML-Datei aus **Reports exportieren** und in ein spezifisches Dateiformat für bestimmte Erodiermaschinen konvertieren.

#### Vorgehensweise

Vorbereitend ist es empfehlenswert in **Datei**  $\rightarrow$  **Optionen**  $\rightarrow$  **Elektrodenoptionen** ein Verzeichnis festzulegen, das dauerhaft für die Übergabe der Reports verwendet wird. Dazu in **Verzeichnisse**  $\rightarrow$  **Reports exportieren** ein Verzeichnis eintragen. Dieses Verzeichnis in **Report konvertieren**  $\rightarrow$  **Importieren** auswählen.

- 1. Elektroden mit *hyper*CAD<sup>®</sup>-S Electrode fertig vorbereiten.
- 2. Die Funktion Elektroden → Reports exportieren aufrufen.

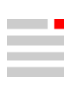

|                                | <ol> <li>In Format die Vorlage EDM_Converter_summary_1.0.xml auswählen.</li> <li>Einen Dateinamen für den Elektrodenreport eingeben. Die Datei muss als Namenskonvention die Dateierweiterung "ElectrodeSummary" enthalten, so dass eine Datei beispielsweise mit einen Namen My_project.ElectrodeSummary.xml gespeichert werden kann.</li> <li>In der Elektrodenliste alle benötigten Elektroden markieren. Die Funktion ausführen.</li> <li>Die Funktion Elektroden → Report konvertieren aufrufen.</li> <li>Die Reports werden bereits beim Öffnen eingelesen, wenn im ausgewählten Verzeichnis Importieren eine oder mehrere Dateien mit der Dateierweiterung *.ElectrodeS-ummary.xml gefunden werden. Sie werden auf der linken Seite aufgelistet. Falls keine Reports gefunden werden, das Verzeichnis und die Dateierweiterung kontrollieren. Die Elektroden neu laden.</li> <li>Falls notwendig Im Dropdown-Menü einen anderen Report auswählen.</li> <li>In Maschine eine Erodiermaschine auswählen und gegebenenfalls weitere maschinenspezifische Einstellungen z. B. die Lage der Sicherheitsebene anpassen.</li> <li>Das Konvertieren der Daten durchführen. Dazu in der Mitte auf den Button mit dem Pfeil klicken. Die Ausgabe erfolgt in das in Exportieren angegebene Verzeichnis. Das Ergebnis wird auf der rechten Seite aufgelistet. In Dateiname einen Namen für den konvertierten Report eingeben. Die Teilenummer wird vorgeschlagen.</li> <li>Falls ein weiterer Report konvertiert werden soll, mit Datei → hyperCAD-S Elektroden löschen die linke und rechte Liste entfernen. Im Dropdown-Menü einen anderen Report auswählen.</li> </ol> |
|--------------------------------|----------------------------------------------------------------------------------------------------|
| Verzeichnisse                  |                                                                                                    |
| V0120101111300                 | Importieren und Exportieren: Voreingestellte Verzeichnisse ändern, falls notwendig.                                                                                                    |
|                                | Im Dropdown-Menü einen Report auswählen.                                                                                                    |
|                                | <b>Elektroden neu laden</b> : Die im Dropdown-Menü angezeigten Reports können bei Bedarf aktualisiert werden, wenn das Verzeichnis geändert wurde, während die Funktion genutzt wird.                                                                                                    |
| Maschine                       |                                                                                                    |
|                                | Maschine auswählen: Die voreingestellte Maschine ändern, falls notwendig.                                                                                                    |
|                                | Gegebenenfalls weitere maschinenspezifische Einstellungen z. B. die Lage der Sicherheits-<br>ebene anpassen.                                                                                                    |
| hyperCAD-S Elektrodenreport    |                                                                                                    |
|                                | Auf der linken Seite werden die zu konvertierenden Elektroden aufgelistet. Auf die verschie-<br>denen Formen, z. B. virtuelle oder rotierte Elektroden wird hingewiesen. Charakteristische<br>Infos werden angezeigt.                                                                                                    |
|                                | öffnet den Elektrodenreport mit einer der Dateierweiterung *.xml zugeordneten Software.                                                                                                    |
| Konvertierter Elektrodenreport | Auf der rechten Seite werden die konvertierten Elektroden aufgelistet.                                                                                                    |
|                                | öffnet den konvertierten Report mit einer der Dateierweiterung zugeordneten Software oder zeigt einen Datei-Öffnen-Dialog an, wenn mehr als eine Datei zum ausgegebenen                                                                                                    |

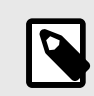

Reportformat gehört.

Der konvertierte Report ist keine NC-Datei für die Steuerung einer Erodiermaschine.

#### Optionen

|                     | <b>Verzeichnisse</b> : Kontrollieren, ob das Verzeichnis Shared der verwendeten <i>hyper</i> MILL <sup>®</sup> -Software richtig eingetragen ist. Gegebenenfalls korrigieren, Notwendig, z. B. wenn die Software nicht auf einem Laufwerk c installiert wurde. |
|---------------------|----------------------------------------------------------------------------------------------------|
|                     | Maschinenspezifische Einstellungen vornehmen:                                                                                                    |
|                     | • Für OPS Ingersoll-Erodiermaschinen ein Mapping von in <i>hyper</i> CAD <sup>®</sup> -S verwendeten Materialnamen zu für die Erodiermaschine verwendete Materialnamen vornehmen.                                                                              |
| Datei               |                                                                                                    |
|                     | hyperCAD-S Elektroden löschen: Die linke und rechte Liste wird entfernt.                                                                                                    |
|                     | Ergebnis löschen: Die rechte Liste der konvertierten Elektroden wird entfernt.                                                                                                    |
|                     | Alles löschen: Die linke und die rechte Liste wird entfernt.                                                                                                    |
| hcsEDMconverter.xml |                                                                                                    |
|                     | LIE DAIEL DOS EUMCONVERTER XII LEUMAI ( DEN VOLEINDESTEILTEN AUSOANDS- UND ZIEIOLODEL                                                                                                    |

Die Datei hcsEDMconverter.xml enthält den voreingestellten Ausgangs- und Zielordner sowie die vordefinierten Maschinen. Die Liste aller unterstützen Maschinen kann auf die benötigten Maschinen reduziert werden.

### Elektrodenhalter- und Rohlingeditor

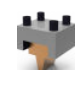

Elektrodenhalter mit Rohlingen verwalten.

Elektroden -> Elektrodenhalter- und Rohlingeditor

#### **Bearbeiten**

Tabelle 11. Eigenschaften für Elektrodenhalter-Rohlingskombinationen

| Parameter                 | Erläuterung                                                                                                    |
|---------------------------|----------------------------------------------------------------------------------------------------|
| Maschinenkopf-<br>Abstand | Abstand des Nullpunkts von der Welt-Arbeitsebene bis zur Auflage des Maschinenkopfs eingeben $\textcircled{3}$ . |

#### Eine Elektrodenhalterdatei vorbereiten

Ein \* .hmc Dokument wird zur "Elektrodenhalterdatei", wenn sie die Elektrodenhalter-Geometrie enthält.

#### \*.hmc

Thumbnails

thumb-

Optional das Bild thumbnail1.jpg ersetzen, wenn ein nail1.jpg andere Abbildung als Vorschau in der Software "Blockdataeditor" verwendet werden soll.

> Dazu die Dateiextension \*.hmc in \*.zip umbenennen und die Datei als eine Archivdatei öffnen. Dort im Verzeichnis Thumbnails die Abbildung ersetzen. Zum Abschluss diese Datei wieder in \*.hmc umbenennen.

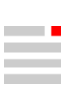

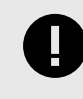

Elektrodenhalter werden im Kollisionsmodell für die Kollisionsprüfung verwendet. Die Elektrodenhalter werden pro Solid mit einer Begrenzungsbox umhüllt, auf deren Basis die Kollisionsprüfung durchgeführt wird.

Die Modellgeometrie des Elektrodenhalters einrichten:

- Den Grad der Detaillierung des Modells für Genauigkeit und Berechnungszeit optimieren. Dazu die Elektrodenhalter-Geometrie aufbereiten.
- Die Welt-Arbeitsebene zentriert an die Auflagefläche des Rohlings im Elektrodenhalter <sup>(2)</sup> legen.
- Den Elektrodenhalter so ausrichten, dass die Befestigung f
  ür die Elektrode (z. B. Bohrungen oder Nut) in X- bzw. Y-Achsrichtung (Hauptausrichtung) liegen.

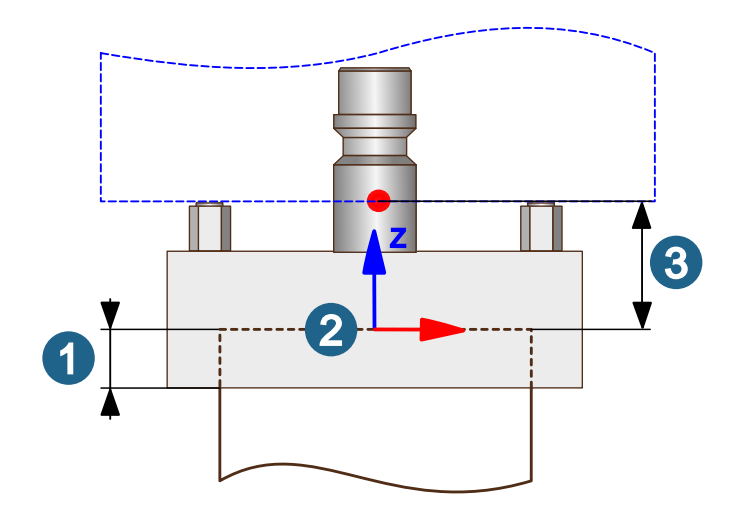

## NC-Programmierung

hyperMILL®

hyperMILL®-Browser

 Referenzen offenlegen: Eine Methode, die f
ür die Werkzeugwegberechnung verwendete Geometrie und Boundaries von Jobs und Jobliste permanent zu kennzeichnen. Beachten, nur f
ür hyper/MILL<sup>®</sup> in hyper/CAD<sup>®</sup>-S verf
ügbar!

Taste **Q**: Kennzeichnung einschalten und ausschalten. Bereich wird optisch hervorgehoben. Andere Geometrie wird transparent dargestellt. Bei einer Jobliste werden Infos / Elemente aller beteiligten Jobs eingeblendet. Bei Wechsel zu einem einzelnen Job werden automatisch jobbezogenen Infos / Elemente angepasst.

In der Quickinfo eines referenzierten Elements wird der zugeordnete Job angezeigt.

Der Sichtbarkeitsfilter und der Auswahlfilter werden berücksichtigt. Die Funktion **Sichtbarkeit prüfen** kann helfen, die Sichtbarkeitseinstellungen von Elementen zu ermitteln und auszuschalten.

Die Farbe für referenzierte Elemente in **Datei**  $\rightarrow$  **Optionen**  $\rightarrow$  **Optionen** / **Eigenschaften** in der Option **Grafik**  $\rightarrow$  **System**  $\rightarrow$  **Rendern**  $\rightarrow$  **Farbe für referenzierte Elemente eines Jobs** auswählen.

## Anhang

### Hinweise für Administratoren

Umgebungsvariablen

#### HC\_ADDITIONAL\_HCCONFIG

#### Die Verfügbarkeit von Funktionen konfigurieren

Eine zusätzliche Symbolleiste oder Menü mit Funktionsaufrufen erzeugen und festlegen, in welcher auf *hyper*CAD<sup>®</sup>-S basierenden Software diese Einträge verfügbar sein sollen. Das ist eine lizenzunabhängige Vorgehensweise.

#### 1. HC\_ADDITIONAL\_HCCONFIG anpassen

Dazu die Windows-Umgebungsvariable HC\_ADDITIONAL\_HCCONFIG verwenden. Ein vorhandenes Verzeichnis auswählen oder ein neues Verzeichnis erzeugen. Dieses Verzeichnis in der Umgebungsvariable eintragen, z. B. X:\server\cad\myconfig. Das Verzeichnis darf nicht schreibgeschützt sein.

#### 2. HCCONFIG-Datei anpassen

Eine vorhandene \*.hcconfig.xml-Datei in dieses Verzeichnis kopieren und anpassen:

Mit dem Attribut ProgramName kann ein Softwareprogramm eingeschlossen oder ausgeschlossen werden. Für den Ausschluss muss ein ! vorangestellt sein. Eine Kombination von Einschließen und Ausschließen ist nicht möglich.

#### Beispiel 2.

ProgramName="hyperCAD-S" schließt die Anzeige der Symbolleiste in diesem Softwareprogramm ein. In allen anderen Softwareprogrammen wird die Symbolleiste nicht verfügbar sein.

ProgramName="!hyperCAD-S" schließt die Anzeige der Symbolleiste in diesem Softwareprogramm aus. In allen anderen Softwareprogrammen wird die Symbolleiste verfügbar sein.

Das Attribut kann in <Command> und <Configuration> verwendet werden. Die Softwareprogrammnamen z. B. wie folgt schreiben "hyperCAD-S", "CAD Viewer", "hyperMILL SHOP Viewer". Eingefügt kann es dann beispielsweise so aussehen:

#### Beispiel 3. Menüeintrag zum Öffnen einer Exceldatei, verfügbar nur in hyperCAD®-S

```
<?xml version="1.0" encoding="UTF-8" standalone="no"?>
<Configuration>
    <Commands FormatVersion="1">
        <Command Name="Start_excel01"
                 ProgramName="hyperCAD-S"
                 Menu="Special"
                 MenuText="Start excel file1..."
                 Tooltip="Start excel file..."
                 Statustip="Start excel file..."
                 Enabled="IsDocumentActive"
                 Icon="%MYDIR%/files/images/excel-in.png"
                 Run="RunScript">
                         Execute('C:/Program Files (x86)
                                     /Microsoft Office
                                     /root/Office16
                                     /EXCEL.EXE',
                                  'c:/temp/test.xlsx');
```

</Command>

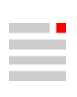

</Commands> </Configuration>

Beispiel 4. Dazugehörige Symbolleiste zum Öffnen einer Exceldatei, verfügbar nur in  $\mathit{hyper}CAD^{\circledast}\text{-}S$ 

```
<?xml version="1.0" encoding="UTF-8" standalone="no"?>
<Configuration>
<Toolbars>
<Toolbar Name="Excel toolbar">
<Command Name="Start_excel01"
ProgramName="hyperCAD-S"/>
</Toolbar>
</Toolbars>
</Configuration>
```